# **MAB-T600**

**Barebone System with RX610H Chipset** 

# **Quick Reference Guide**

1<sup>st</sup> Ed –13 November 2023

### **Copyright Notice**

Copyright © 2023 Avalue Technology Inc., ALL RIGHTS RESERVED.

#### **FCC Statement**

THIS DEVICE COMPLIES WITH PART 15 FCC RULES. OPERATION IS SUBJECT TO THE FOLLOWING TWO CONDITIONS:

(1) THIS DEVICE MAY NOT CAUSE HARMFUL INTERFERENCE.

(2) THIS DEVICE MUST ACCEPT ANY INTERFERENCE RECEIVED INCLUDING INTERFERENCE THAT MAY CAUSE UNDESIRED OPERATION.

THIS EQUIPMENT HAS BEEN TESTED AND FOUND TO COMPLY WITH THE LIMITS FOR A CLASS "A" DIGITAL DEVICE, PURSUANT TO PART 15 OF THE FCC RULES.

THESE LIMITS ARE DESIGNED TO PROVIDE REASONABLE PROTECTION AGAINST HARMFUL INTERFERENCE WHEN THE EQUIPMENT IS OPERATED IN A COMMERCIAL ENVIRONMENT. THIS EQUIPMENT GENERATES, USES, AND CAN RADIATE RADIO FREQUENCY ENERGY AND, IF NOT INSTATLLED AND USED IN ACCORDANCE WITH THE INSTRUCTION MANUAL, MAY CAUSE HARMFUL INTERFERENCE TO RADIO COMMUNICATIONS.

OPERATION OF THIS EQUIPMENT IN A RESIDENTIAL AREA IS LIKELY TO CAUSE HARMFUL INTERFERENCE IN WHICH CASE THE USER WILL BE REQUIRED TO CORRECT THE INTERFERENCE AT HIS OWN EXPENSE.

#### A Message to the Customer

#### **Avalue Customer Services**

Each and every Avalue's product is built to the most exacting specifications to ensure reliable performance in the harsh and demanding conditions typical of industrial environments. Whether your new Avalue device is destined for the laboratory or the factory floor, you can be assured that your product will provide the reliability and ease of operation for which the name Avalue has come to be known.

Your satisfaction is our primary concern. Here is a guide to Avalue's customer services. To ensure you get the full benefit of our services, please follow the instructions below carefully.

#### **Technical Support**

We want you to get the maximum performance from your products. So if you run into technical difficulties, we are here to help. For the most frequently asked questions, you can easily find answers in your product documentation. These answers are normally a lot more detailed than the ones we can give over the phone. So please consult the user's manual first.

To receive the latest version of the user's manual; please visit our Web site at: <a href="http://www.avalue.com">www.avalue.com</a>

# **Cleaning and Disinfecting**

During normal use of MAB-T600, the device may become dirty and should be regularly cleaned.

#### **Cleaning Instructions**

**1.** Turn off the computer before starting clean up. This way, you can see any dirt on the screen; the brightness of the monitor may make you miss some areas.

**2.** Wet a soft, lint-free or microfiber cloth with cleaning agent per manufacturer's instructions or hospital protocol. Wipe the medical PC in a gentle motion to remove dust, oil, or fingerprint smudges.

**3.** Wipe any moisture excess with a dry lint-free cloth to finish cleaning before turning the computer back on.

#### **Cleaning Tools**

Below is a list of some items that may be needed or used when cleaning the medical PC or medical PC peripherals.

Please keep in mind that some components in medical PC components may only be cleaned using a product designed for cleaning that component.

Cleaning agent list: chemical disinfectants which have been tested on the medical PC

#### No. Cleaning agent

- 1. Water
- 2. Alcohol
- 3. Alcohol 75%

#### Caution!

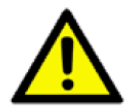

Do not immerse or rinse the MAB-T600 or its peripherals. If you accidentally spill liquid on the device, disconnect the unit from the power source. Contact your Biomed Department regarding the continued safety of the unit before

placing it back in operation.

- Do not spray cleaning agent on the chassis.
- Do not use disinfectants that contain phenol. Do not autoclave or clean the MAB-T600 or its peripherals with strong aromatic, chlorinated, ketone, ether, or Esther solvents, sharp tools or abrasives. Never immerse electrical connectors in water or other liquids.

# Content

| 1. Get | ting Started                                                   | 7  |
|--------|----------------------------------------------------------------|----|
| 1.1    | Safety Precautions                                             | 7  |
| 1.2    | Packing List                                                   | 7  |
| 1.3    | System Specifications                                          | 8  |
| 1.4    | System Overview                                                | 11 |
| 1.4.   | 1 Front/Rear View                                              | 11 |
| 1.5    | System Dimensions                                              | 12 |
| 1.6    | Operating Principle                                            | 13 |
| 2. Har | dware Configuration                                            | 14 |
| 2.1    | RX610H Overviews                                               | 15 |
| 2.2    | RX610H Jumpers & Connectors list                               | 16 |
| 2.3    | RX610H Jumpers & Connectors settings                           | 17 |
| 2.3.   | 1 Clear CMOS (CLCMOS1)                                         | 17 |
| 2.3.   | 2 AT/ATX Power Mode Select (JPSON1)                            | 17 |
| 2.3.   | 3 COM POWER SETTING (JCOMPWR1~6)                               | 18 |
| 2.3.   | 4 PCIe Selection (PCISEL)                                      | 18 |
| 2.3.   | 5 CPU and System fan connectors (CPU_FAN1, CHA_FAN1, CHA_FAN2) | 19 |
| 2.3.   | 6 System Panel (F_PANEL)                                       | 19 |
| 2.3.   | 7 ATX power connectors (EATXPWR1 & ATX12V1)                    | 20 |
| 2.3.   | 8 Serial Port connectors (COM1~6)                              | 20 |
| 2.3.   | 9 Serial ATA Connector (SATA1~4)                               | 21 |
| 2.3.   | 10 USB connectors (USB910, USB1112)                            | 21 |
| 2.3.   | 11 USB3.2 connector (USB78)                                    | 22 |
| 2.3.   | 12 LPT Port Connector (LPT1)                                   | 22 |
| 2.3.   | 13 8-bit GPIO header (JDIO1)                                   | 23 |
| 2.3.   | 14 Front Audio connector (FP_AUDIO1)                           | 23 |
| 2.3.   | 15 Amplifier Connector (JAMP1)                                 | 24 |
| 2.3.   | 16 SM bus connector (SMB1)                                     | 24 |
| 2.3.   | 17 LAN LED status connector (LANLED1)                          | 25 |
| 2.3.   | 18 I2C header (I2C1)                                           | 25 |
| 3.BIOS | Setup                                                          | 26 |
| 3.1    | Introduction                                                   | 27 |
| 3.2    | Starting Setup                                                 | 27 |
| 3.3    | Using Setup                                                    | 28 |
| 3.4    | Getting Help                                                   | 29 |

| 3.5 | In Cas      | se of Problems                        | .29  |
|-----|-------------|---------------------------------------|------|
| 3.6 | BIOS        | setup                                 | .30  |
| 3.  | 6.1 Mai     | in Menu                               | .31  |
|     | 3.6.1.1     | System Language                       | . 31 |
|     | 3.6.1.2     | System Date                           | . 31 |
|     | 3.6.1.3     | System Time                           | . 31 |
| 3.  | 6.2 Adv     | /anced Menu                           | .32  |
|     | 3.6.2.1     | CPU Configuration                     | . 32 |
|     | 3.6.2.2     | Power & Performance                   | . 33 |
|     | 3.6.2.3     | PCH-FW configuration                  | . 34 |
|     | 3.6.2.4     | Trusted Computing                     | . 35 |
|     | 3.6.2.5     | ACPI Settings                         | . 35 |
|     | 3.6.2.6     | NCT6126D Super IO configuration       | . 36 |
|     | 3.6.2.6.1   | Serial Port 1 Configuration           | . 37 |
|     | 3.6.2.6.2   | Serial Port 2 Configuration           | . 38 |
|     | 3.6.2.6.3   | Serial Port 3 Configuration           | . 39 |
|     | 3.6.2.6.4   | Serial Port 4 Configuration           | . 40 |
|     | 3.6.2.6.5   | Serial Port 5 Configuration           | . 41 |
|     | 3.6.2.6.6   | Serial Port 6 Configuration           | . 42 |
|     | 3.6.2.6.7   | Parallel Port Configuration           | . 43 |
|     | 3.6.2.7     | Hardware monitor                      | . 44 |
|     | 3.6.2.7.1   | Smart FAN                             | . 44 |
|     | 3.6.2.7.1.1 | 1 Smart FAN mode Configuration        | . 45 |
|     | 3.6.2.8     | S5 RTC wake settings                  | . 46 |
|     | 3.6.2.9     | Serial Port Console Redirection       | . 47 |
|     | 3.6.2.9.1   | Console Redirection settings          | . 47 |
|     | 3.6.2.10    | intel TXT information                 | . 49 |
|     | 3.6.2.11    | USB Configuration                     | . 49 |
|     | 3.6.2.12    | Network Stack Configuration           | . 50 |
|     | 3.6.2.13    | IP Configuration                      | . 51 |
|     | 3.6.2.14    | NVMe Configuration                    | . 52 |
|     | 3.6.2.15    | Remote Server Configuration           | . 52 |
| 3.  | 6.3 Chi     | pset                                  | .53  |
|     | 3.6.3.1     | System Agent (SA) Configuration       | . 53 |
|     | 3.6.3.1.1   | Memory Configuration                  | . 54 |
|     | 3.6.3.1.2   | Graphics Configuration                | . 54 |
|     | 3.6.3.1.3   | PCI Express Configuration             | . 56 |
|     | 3.6.3.1.3.1 | 1 PCI Express Root Port 2 (x16 slot1) | . 56 |
|     | 3.6.3.2     | PCH-IO Configuration                  | . 57 |
|     | 3.6.3.2.1   | PCI Express Configuration             | . 58 |

| 3.6.3 | 3.2.1.1 PCI Express Root Port 1(x4 slot2)             | . 59 |
|-------|-------------------------------------------------------|------|
| 3.6.3 | 3.2.1.2PCI Express Root Port 2(x16 slot3)             | . 60 |
| 3.6.3 | 3.2.1.3PCI Express Root Port 4(x16 slot4 & M.2 E key) | . 61 |
| 3.6.3 | 3.2.1.4PCI Express Root Port 5(x4 Key M)              | . 62 |
| 3.6.3 | 3.2.2 SATA Configuration                              | . 63 |
| 3.6.3 | 3.2.3 USB Configuration                               | . 64 |
| 3.6.3 | 3.2.4 HD audio Configuration                          | . 65 |
| 3.6.3 | 3.2.5 Serial IO Configuration                         | . 65 |
| 3.6.4 | Security                                              | 66   |
| 3.6.5 | Boot                                                  | 67   |
| 3.6.6 | Save & Exit                                           | 68   |

# **1. Getting Started**

### **1.1 Safety Precautions**

#### Warning!

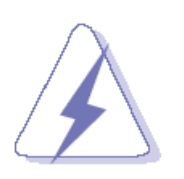

Always completely disconnect the power cord from your chassis whenever you work with the hardware. Do not make connections while the power is on. Sensitive electronic components can be damaged by sudden power surges. Only experienced electronics personnel should open the PC chassis.

#### Caution!

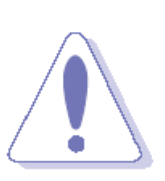

Always ground yourself to remove any static charge before touching the CPU card. Modern electronic devices are very sensitive to static electric charges. As a safety precaution, use a grounding wrist strap at all times. Place all electronic components in a static-dissipative surface or static-shielded bag when they are not in the chassis.

#### **1.2 Packing List**

- 1 x MAB-T600 Barebone system
- Power cord

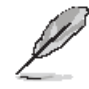

If any of the above items is damaged or missing, contact your retailer.

## 1.3 System Specifications

| System                  |                                                                         |  |
|-------------------------|-------------------------------------------------------------------------|--|
|                         | LGA 1700 Socket supports Intel® Alder Lake Core™ i9, Core™ i7,Core™     |  |
| Processor               | i5, Core™ i3, Pentium, Celeron Processor up to 16 Cores 24 Threads      |  |
|                         | Hybrid. Max TDP 65W                                                     |  |
| Platform Controller     |                                                                         |  |
| Hub                     |                                                                         |  |
| Suctom Momory           | 2 x DIMM slots support Dual Channel DDR5 memory speed up to 4800MHz     |  |
| System Memory           | with UDIMM, up to 64GB                                                  |  |
| <b>BIOS Information</b> | Socket Type 256Mb SPI BIOS                                              |  |
| Watahdag Timar          | From Super I/O to drag RESETCON#                                        |  |
| watchuog rimer          | 256 segments (10sec ~ 255min)                                           |  |
| H/W Status Monitor      | CPU temperature monitoring Voltages monitoring CPU fan speed control    |  |
| ТРМ                     | Support onboard TPM 2.0                                                 |  |
| COOLER TYPE             | ACC-FAN-170-02R                                                         |  |
| SBC                     | RX610H                                                                  |  |
| Expansion               |                                                                         |  |
| M.2 (Key-X, Size,       | 1 x M 2 E-Key (2230) supports CNV/i with USB2 0 & PCIex1 Gen4 interface |  |
| Signal)                 |                                                                         |  |
|                         | 1 x Gen 5 PCIe x16 (x16 Physical Black) (Slot 1)                        |  |
| PCIe (Gen X, Lanes)     | 1 x Gen 3 PCIe x1 (x4 Physical Open Ended) (Slot 2)                     |  |
|                         | 2 x Gen 3 PCIe x1 (x16 Physical Yellow) (Slot 3 & 4)                    |  |
| Storage                 |                                                                         |  |
| M.2 (Kev-X, Size        | 1 x M.2 M-Key 2242/2280/22110 NVMe (PCIe x4 + SATA III)                 |  |
| Signal)                 | 1 x M.2 E-Key 2230 with CNVi Support (PCIe x 1 share with slot4         |  |
|                         | + USB 2.0)                                                              |  |
| 2.5" Drive Bay (Height) | 2 x 2.5" HDD/SSD Drive                                                  |  |
|                         | (2 x 3.5" HDD/SSD Drive as option)                                      |  |
| Edge I/O (Rear)         |                                                                         |  |
| USB Port                | 2 x USB 2.0 Type A                                                      |  |
|                         | 4 x USB 3.2 Gen 1Type A                                                 |  |
| HDMI                    | 1 x HDMI 2.0b                                                           |  |
| DP                      | 2 x DP ++                                                               |  |
| Audio                   | Line-out, Mic-in                                                        |  |
| RJ-45                   | 2 x RJ-45                                                               |  |
| Edge I/O (Front)        |                                                                         |  |
| USB Port                | 2 x USB 2.0 (Front I/O)                                                 |  |

| Power Button                          | 1 x Power Button (with LED indicator)                              |  |
|---------------------------------------|--------------------------------------------------------------------|--|
| Display                               |                                                                    |  |
| Graphic Chipset                       | Intel® Integrated UHD Graphic with Xe Architecture (CPU Dependent) |  |
| Posolution                            | DP Audio 1.4a (Max Resolution: 3840X2160@60Hz)                     |  |
| Resolution                            | HDMI 2.0b (Max Resolution: 3840X2160@60Hz)                         |  |
|                                       |                                                                    |  |
| Audio Codec                           | Realtek HD Audio Codec                                             |  |
| Ethernet                              |                                                                    |  |
| LAN Chinest                           | Intel® I219-V Gigabit Ethernet Controller                          |  |
| LAN Chipset                           | Intel® I225-LM 2.5 Gigabit Ethernet Controller                     |  |
| Power Requirement                     |                                                                    |  |
| Input                                 | 100-240 Vac, 8-4 A, 60-50 Hz                                       |  |
| ACPI                                  | Single power ATX                                                   |  |
| Power Mode                            | AT/ATX Mode (Default: ATX mode)                                    |  |
| Power Supply Unit                     | FSP500M-80PA PSU 100-240V (power 500W)—Medical Grade               |  |
| Mechanical & Environment              |                                                                    |  |
| Power Type                            | AT/ATX Mode (Default: ATX mode)                                    |  |
| Power Connector<br>Type               | AC in                                                              |  |
| Dimension                             | 107(H) X 372(W) X 307(D) (mm)                                      |  |
| Weight                                | 6.4kg packed                                                       |  |
| Color                                 | Black                                                              |  |
| OS Support                            | Win10, Linux                                                       |  |
| Reliability                           |                                                                    |  |
| Operating Temp.                       | Operating Temperature 0°C ~ 40°C (32°F ~ 104°F) Air flow 0.5       |  |
| Storage Temp.                         | -30°C ~ 70°C (-22 ~ 158°F)                                         |  |
| Operating Humidity                    | 40°C @ 95% Relative Humidity, Non-condensing                       |  |
| Dimension (W*L*H) 330*344*160mm (TBD) |                                                                    |  |
| Weight 7 Kg                           |                                                                    |  |
|                                       | Random Vibration Operation:                                        |  |
|                                       | 1. Test PSD : 0.00050513G²/Hz , 0.5 Grms                           |  |
|                                       | 2. System condition : operation mode                               |  |
|                                       | 3. Test frequency : 5~500 Hz                                       |  |
| Vibration Test                        | 4. Test axis : X,Y and Z axis                                      |  |
|                                       | 5. Test time : 30 minutes per each axis                            |  |
|                                       | 6. IEC60068-2-64 Test Fh                                           |  |
|                                       |                                                                    |  |
|                                       | Sine Vibration test (Non-operation)                                |  |

|                   | 1 Test Acceleration : 2G                           |  |
|-------------------|----------------------------------------------------|--|
|                   | 2 Test frequency : 5~500 Hz                        |  |
|                   | 3 Sweep : 1 Oct/ per one minute. (logarithmic)     |  |
|                   | 4 Test Axis : X,Y and Z axis                       |  |
|                   | 5 Test time :30 min. each axis                     |  |
|                   | 6 System condition : Non-Operating mode            |  |
|                   | 7. Reference IEC 60068-2-6 Testing procedures      |  |
|                   | 1. Wave form : Half Sine wave                      |  |
|                   | 2. Acceleration Rate : 10g                         |  |
|                   | 3. Duration Time : 11ms                            |  |
| Cheek Teet        | 4. No. of Shock : Z axis 300 times                 |  |
| Shock lest        | 5. Test Axis: Z axis                               |  |
|                   | 6. Operation mode                                  |  |
|                   | 7. Reference IEC 60068-2-27 Testing procedures     |  |
|                   | Test Eb : Bump Test                                |  |
|                   | 1. Test PSD : 0.026G²/Hz , 2.16 Grms               |  |
| Pookago Vibration | 2. Test frequency : 5~500 Hz                       |  |
|                   | 3. Test axis : X,Y and Z axis                      |  |
| Test              | 4. Test time : 30 minutes per each axis            |  |
|                   | 5. IEC 60068-2-64 Test Fh                          |  |
|                   | Package drop test                                  |  |
|                   | Reference ISTA 2A, Method : IEC-60068-2-32 Test:Ed |  |
|                   | Test Ea : Drop Test                                |  |
| Drop Test         | 1. Test phase : One corner, three edges, six faces |  |
|                   | 2. Test high : 96.5cm                              |  |
|                   | 3. Package weight : 5Kg                            |  |
|                   | 4. Test drawing                                    |  |
| IP Rating         | IPX1 Grade Protection                              |  |
| Software Support  |                                                    |  |
| OS Information    | Windows 10, Windows 11, Linux                      |  |

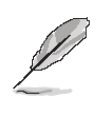

**Note:** Specifications are subject to change without notice.

### 1.4 System Overview

1.4.1 Front/Rear View

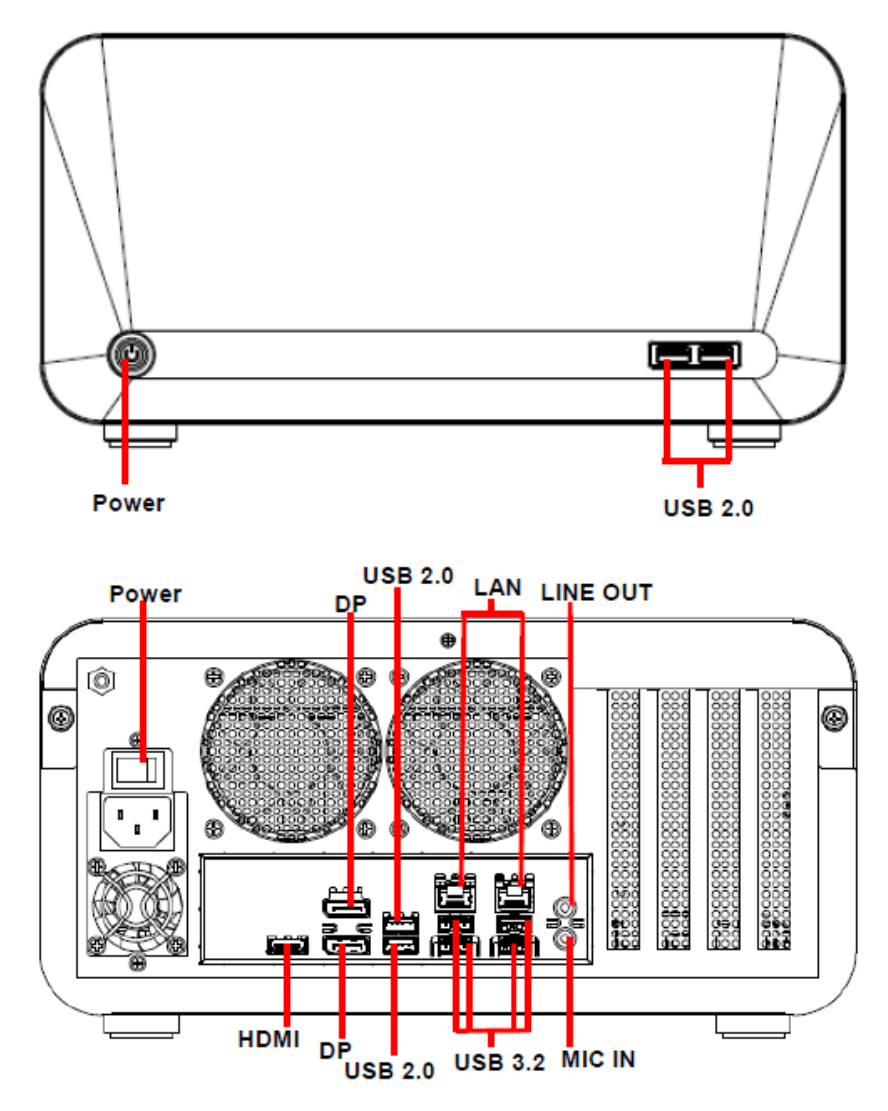

| Connectors |                      |                                      |
|------------|----------------------|--------------------------------------|
| Label      | Function             | Note                                 |
| Power      | Power on button      |                                      |
| USB 2.0    | 4 x USB2.0 connector |                                      |
| USB 3.2    | 4 x USB3.2 connector |                                      |
| LAN        | 2 x RJ-45 Ethernet   | suggest using shielded LAN cables to |
|            |                      | increase stability.                  |
| DP         | 2 x DP connector     |                                      |
| HDMI       | HDMI connector       |                                      |
| LINE OUT   | Line-out audio jack  |                                      |
| MIC IN     | Mic-in audio jack    |                                      |
| Power      | Power switch         |                                      |

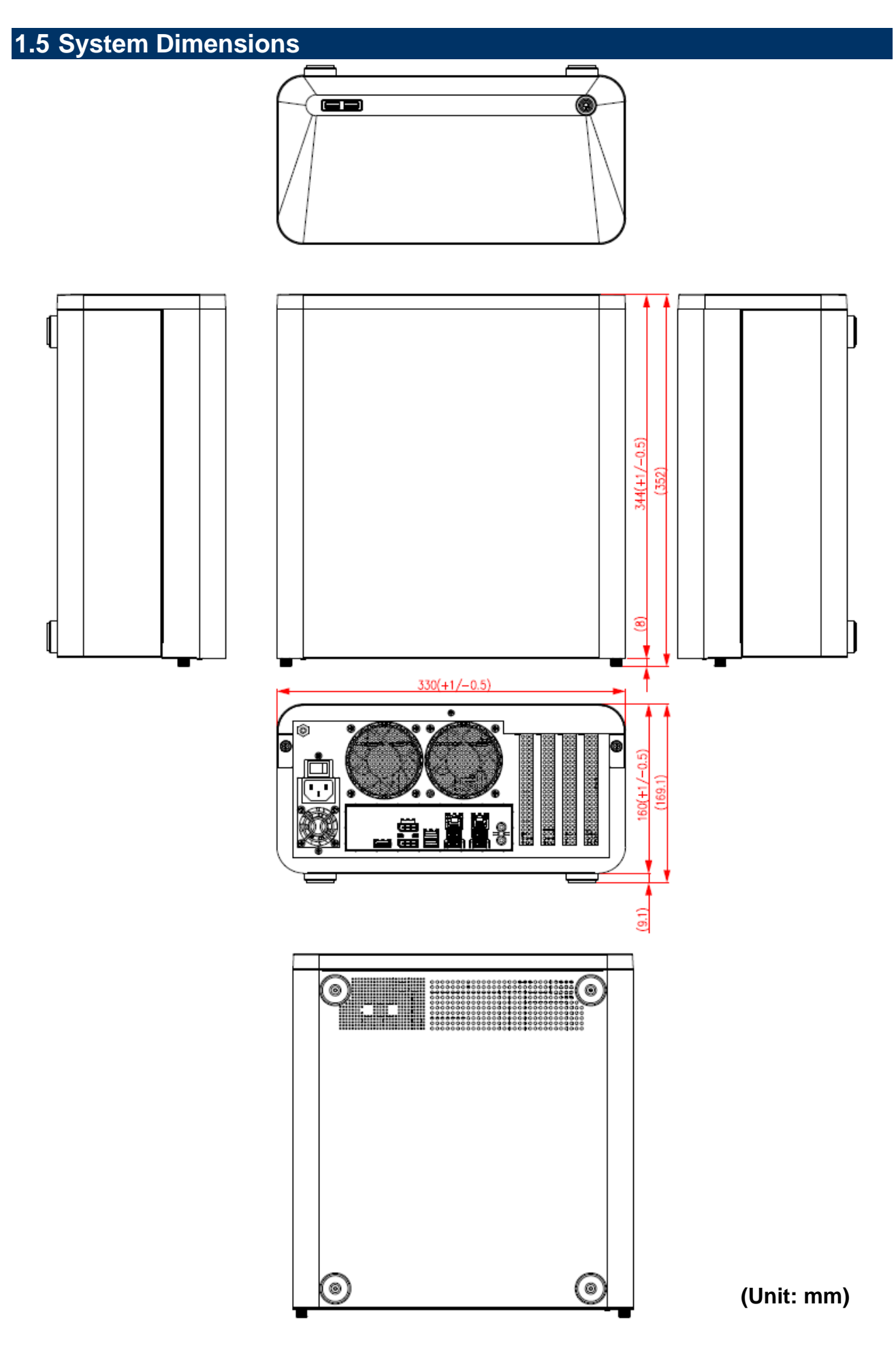

#### **1.6 Operating Principle**

- (a) Installation:
  - Take the device and accessories from package and put in the suitable place.
  - Check the packing list (accessories).
  - Connect the power cord to the device.
  - Put the plug of power cord into receptacle of power source.
  - Press power button "Power Icon" on the device to start the device.
- (b) Installation for monitor:
  - Plug in the monitor cable (HDMI or DP).
- (c) Installation keyboard and mouse.
  - Plug in mouse and keyboard.
- (d) Operation for Turn ON the system
  - Turn ON the system.
  - Press the power ON/OFF icon firmly to turn power ON/OFF.
  - The power ON/OFF LED will turn blue to indicate power is on.
  - Check with the Icon behavior for power status.

# 2. Hardware Configuration

### Jumper and Connector Setting

For advanced information, please refer to:

1- RX610H included in this manual.

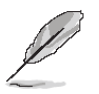

Note: If you need more information, please visit our website: www.avalue.com

#### 2.1 RX610H Overviews

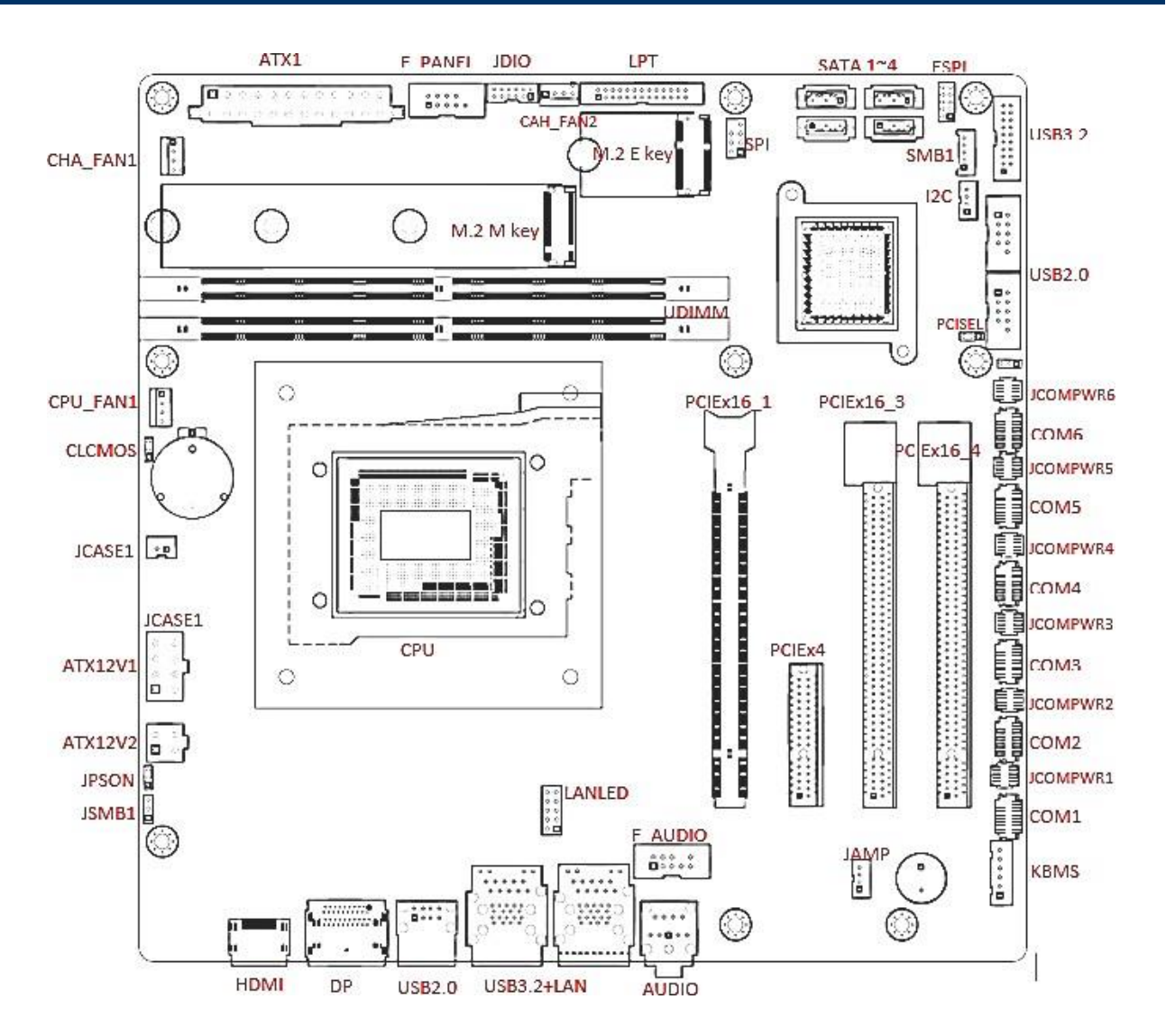

# 2.2 RX610H Jumpers & Connectors list

| Jumpers     |                                                             |                                |
|-------------|-------------------------------------------------------------|--------------------------------|
| Label       | Function                                                    | Note                           |
| CLCMOS1     | Clear CMOS                                                  | 1 x 3 header, pitch 2.00mm     |
| JPSON1      | AT/ATX Mode Select                                          | 1 x 3 header, pitch 2.00mm     |
| JCOMPWR1~6  | COM1~6 POWER SETTING                                        | 2 x 3 header, pitch 2.00mm     |
| JPCIESEL1   | PCI SELECTION                                               | 1 x 3 header, pitch 2.00mm     |
|             |                                                             |                                |
| Connectors  |                                                             |                                |
| Label       | Function                                                    | Note                           |
| CPU1        | LGA1700 socket                                              |                                |
| DIMMA1~B1   | DDR5 UDIMM Slot                                             |                                |
| PCIEX16_1   | PCI-e Gen 5 x16                                             | Physical Black(Slot 1)         |
| PCIEX4_1    | PCI-e Gen 3 x1                                              | X4 Physical only(Slot 2)       |
| PCIEX16_3~4 | PCI-e Gen 3 x1                                              | X16 Physical only (Slot 3 & 4) |
| HDMI        | HDMI port Connector x 1                                     |                                |
| DP12        | Display port connector x 2                                  |                                |
| USB56       | USB2.0 Type A Connector x 1                                 |                                |
| LAN1_USB12  | RJ-45 Ethernet Connector x 1<br>USB3.2 Type A Connector x 2 | Gigabit Ethernet               |
| LAN2_USB34  | RJ-45 Ethernet Connector x 1<br>USB3.2 Type A Connector x 2 | 2.5 Gigabit Ethernet           |
| AUDIO1      | Audio phone jack                                            | Line-out, Mic-in               |
| CPU_FAN1    | CPU Fan Connector                                           | WAFER 1x4P, 2.54mm             |
| CHA_FAN1    | Chassis Fan Connector                                       | WAFER 1x4P, 2.54mm             |
| CHA_FAN2    | Chassis FAN connector                                       | WAFER 1x4P, 2.54mm             |
| F_PANEL1    | Intel Front Panel connector                                 | BOX header 2x5P, 2.54mm        |
| ATX1        | ATX power connectors                                        | PWR Conn 2x12P                 |
| ATX12V1     | 12V ATX power connectors                                    | PWR Conn 2x4P                  |

#### 2.3 RX610H Jumpers & Connectors settings

#### 2.3.1 Clear CMOS (CLCMOS1)

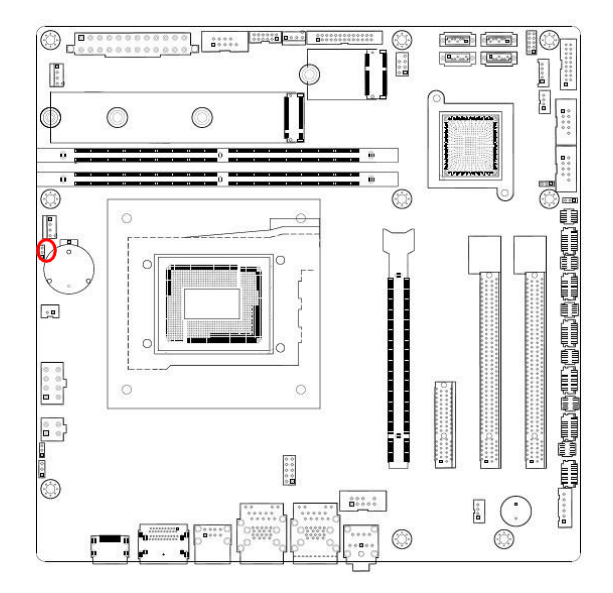

Normal\*

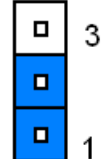

**Clear CMOS** 

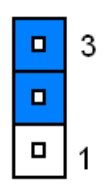

\* Default

#### 2.3.2 AT/ATX Power Mode Select (JPSON1)

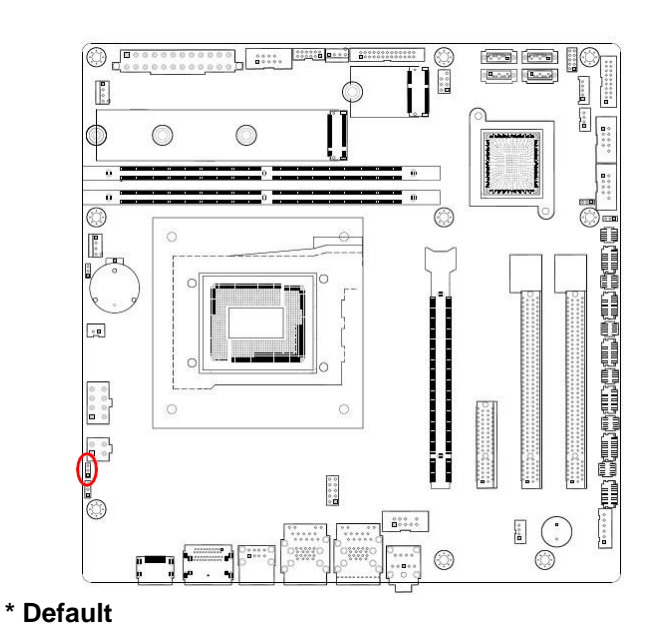

AT mode

ATX mode\*

**-** 1

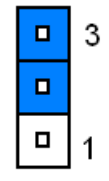

#### 2.3.3 COM POWER SETTING (JCOMPWR1~6)

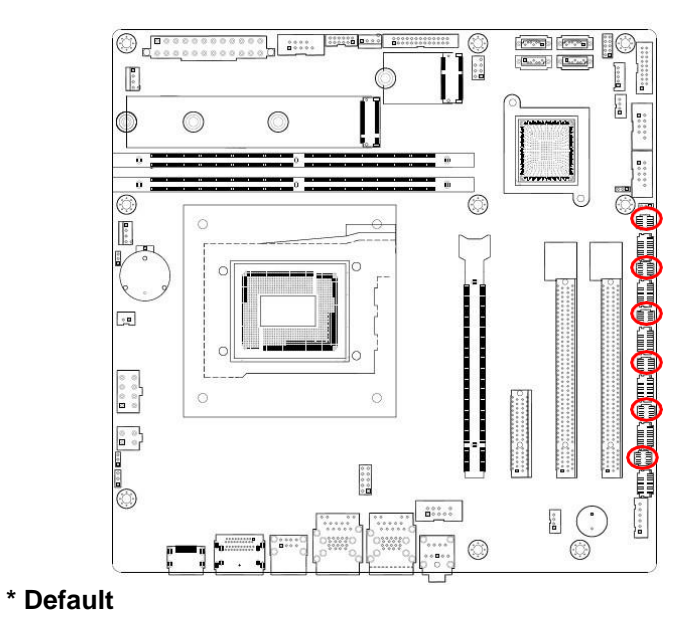

Ring\*

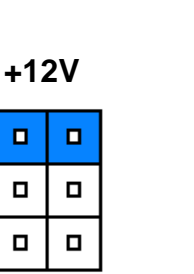

1

5

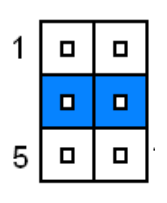

+5V

| 1 |  |
|---|--|
|   |  |
| 5 |  |

#### 2.3.4 PCIe Selection (PCISEL)

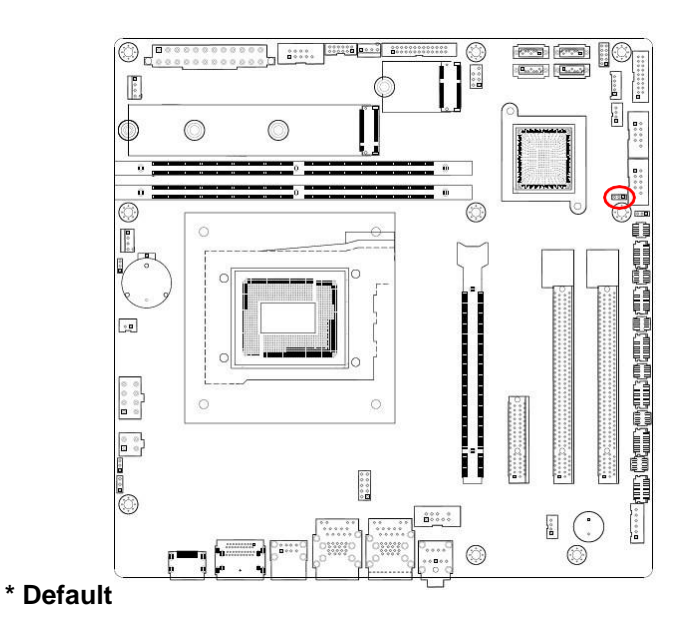

For E key M.2

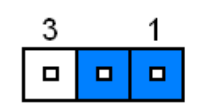

For PCIE slot\*

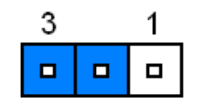

# Note:

PCIe x 1 slot4 share same PCIe x1 signal with M.2 E Key slot

#### 2.3.5 CPU and System fan connectors (CPU\_FAN1, CHA\_FAN1, CHA\_FAN2)

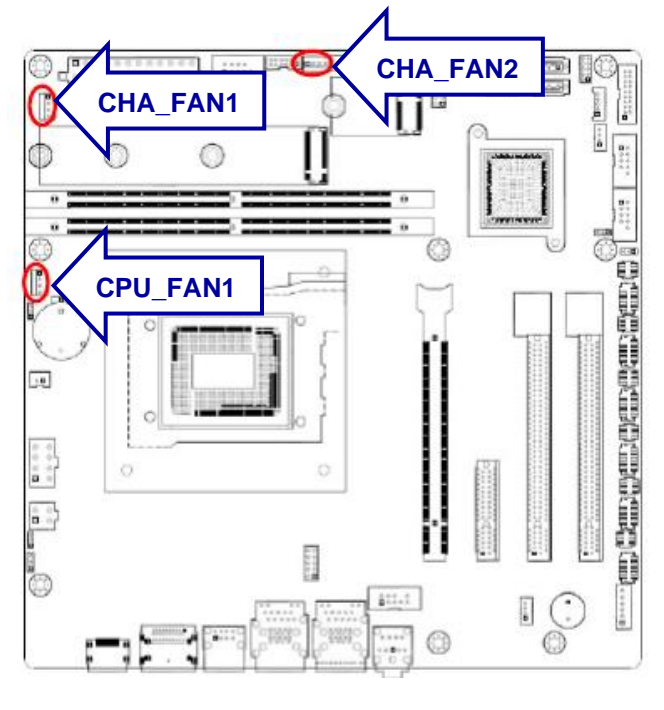

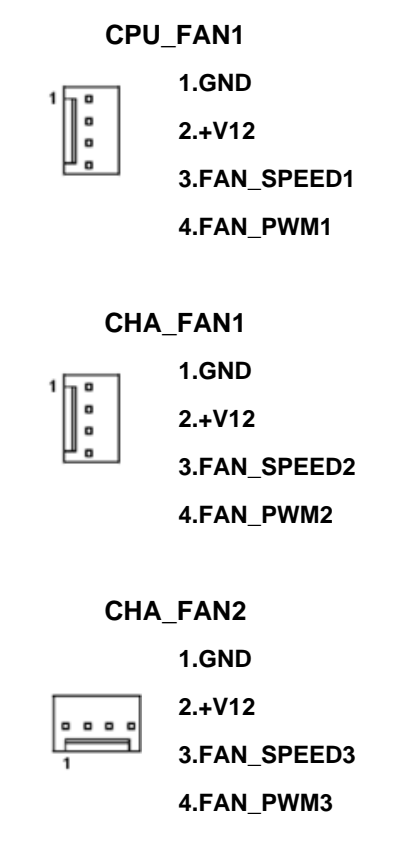

#### 2.3.6 System Panel (F\_PANEL)

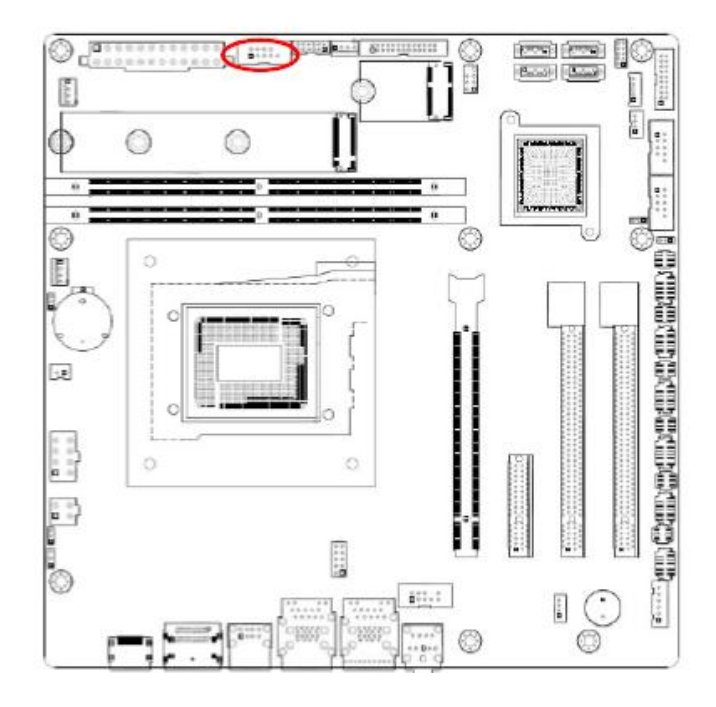

| 2          |                |  |
|------------|----------------|--|
|            |                |  |
| 1          |                |  |
| 1.HDD LED+ | 2.PWR LED+     |  |
| 3.HDD LED- | 4.PWR LED-     |  |
| 5.GND      | 6.Power Button |  |
| 7.RST      | 8.GND          |  |
| 9.NA       |                |  |
|            |                |  |

#### 2.3.7 ATX power connectors (EATXPWR1 & ATX12V1)

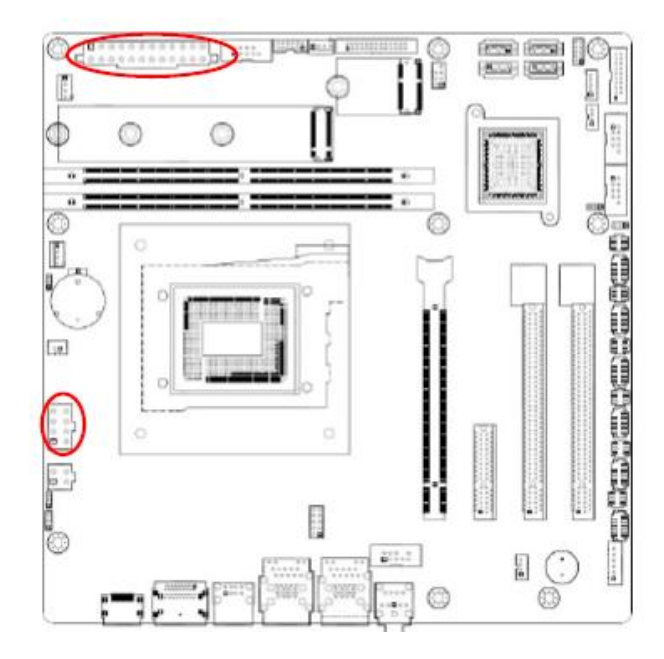

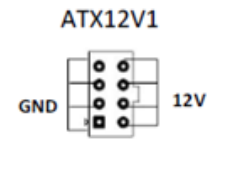

ATX

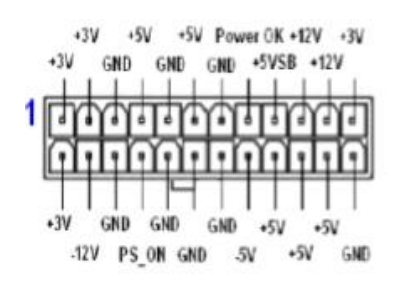

#### 2.3.8 Serial Port connectors (COM1~6)

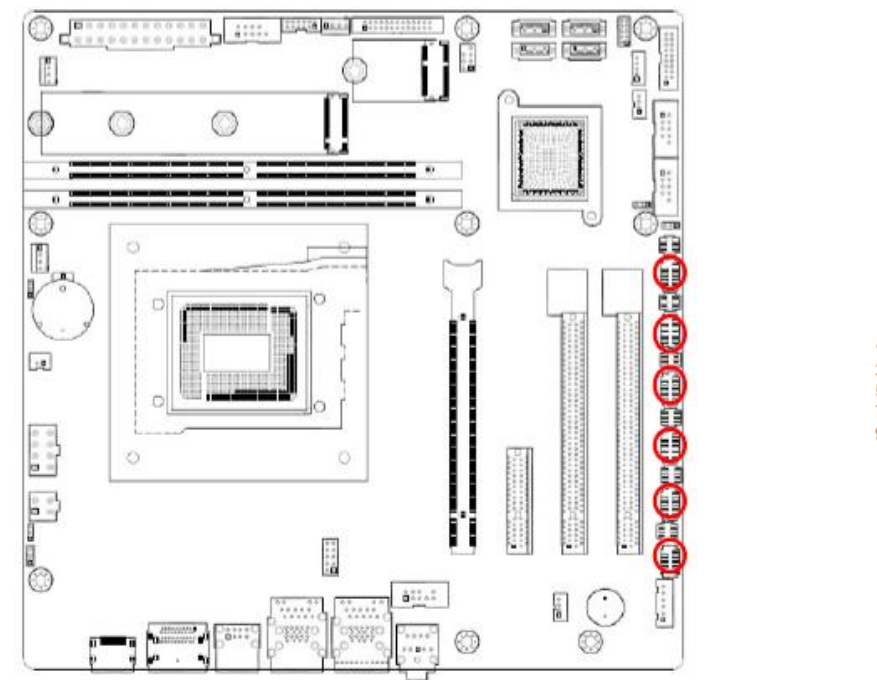

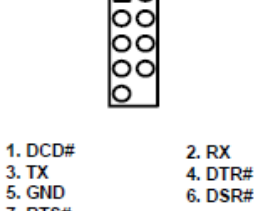

| 5. GND           | 6. DSR# |
|------------------|---------|
| 7. RTS#          | 8. CTS# |
| 9. RI3xPOWERxJMP | 0.010#  |

1

0,00,00

1. GND 2. TX+ 3. TX-4. GND

5. RX-6. RX+ 7. GND

#### 02 L attt. Ette mus at 0 1.0 Đ ô 0 0 0 ė Ū 0 6 0.0.0 ()e. B++.++ 0

#### 2.3.9 Serial ATA Connector (SATA1~4)

#### 2.3.10 USB connectors (USB910, USB1112)

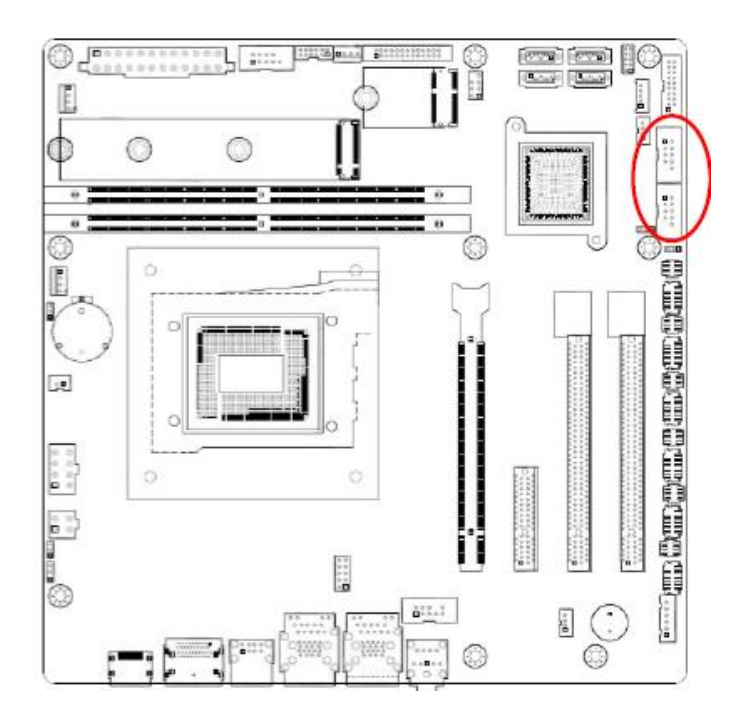

|          | 1 00<br>00<br>00<br>00<br>00 |
|----------|------------------------------|
| 1.USB+5V | 2.USB+5V                     |
| 3.USB-   | 4.USB-                       |
| 5.USB+   | 6.USB+                       |
| 7.GND    | 8.GND                        |
|          | 10.NC                        |

#### 2.3.11 USB3.2 connector (USB78)

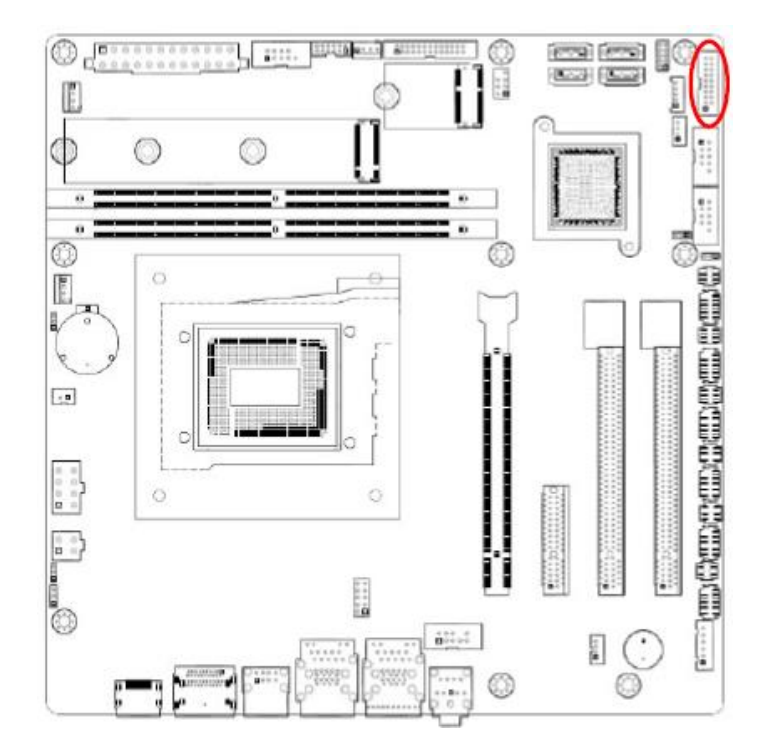

| 10 000 19  |             |  |
|------------|-------------|--|
| 1          | 11          |  |
| 10.NC      | 19.+5V      |  |
| 9.USB+     | 18.USB3_RX- |  |
| 8.USB-     | 17.USB3_RX+ |  |
| 7.GND      | 16.GND      |  |
| 6.USB3_TX+ | 15.USB3_TX- |  |
| 5.USB3_TX- | 14.USB3_TX+ |  |
| 4.GND      | 13.GND      |  |
| 3.USB3_RX+ | 12.USB-     |  |
| 2.USB3_RX- | 11.USB+     |  |
| 1.+5V      |             |  |

#### 2.3.12 LPT Port Connector (LPT1)

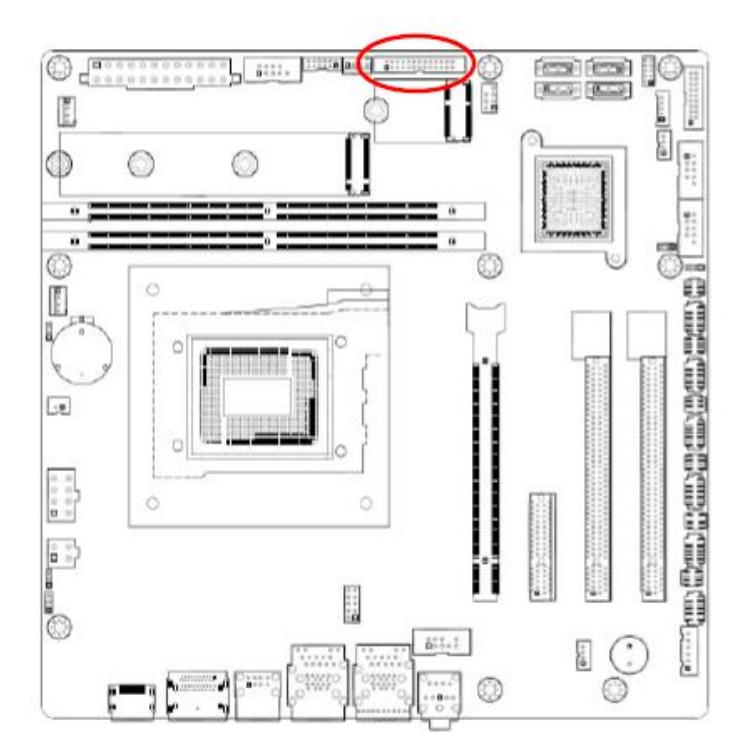

| 000000000000000000000000000000000000000 |              |  |
|-----------------------------------------|--------------|--|
| 1                                       | 25           |  |
|                                         |              |  |
|                                         |              |  |
| 1. LPT_STB#                             | 2. LPT_AFD#  |  |
| <ol><li>LPT_PD0</li></ol>               | 4. LPT_ERR#  |  |
| 5. LPT_PD1                              | 6. LPT_INIT# |  |
| 7. LPT_PD2                              | 8. LPT_SLIN# |  |
| 9. LPT_PD3                              | 10. GND      |  |
| 11. LPT_PD4                             | 12. GND      |  |
| 13. LPT_PD5                             | 14. GND      |  |
| 15. LPT_PD6                             | 16. GND      |  |
| 17. LPT_PD7                             | 18. GND      |  |
| 19. LPT_ACK#                            | 20. GND      |  |
| 21. LPT_BUSY                            | 22. GND      |  |
| 23. LPT_PE                              | 24. GND      |  |
| 25.LPT_SLCT                             | 26. NC       |  |

#### 2.3.13 8-bit GPIO header (JDIO1)

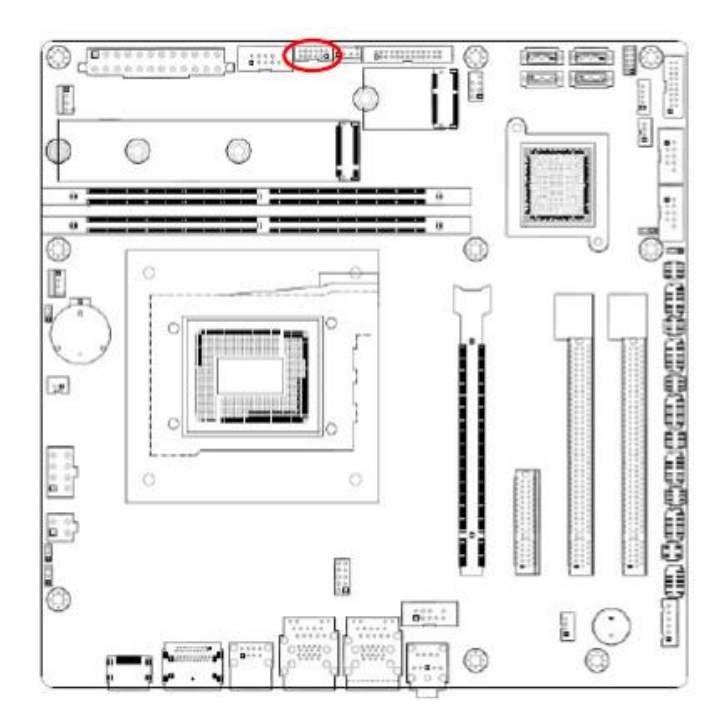

| 11                                                                                     | 1                                                                                         |
|----------------------------------------------------------------------------------------|-------------------------------------------------------------------------------------------|
| 1. SIO_GPIO0<br>3. SIO_GPIO1<br>5. SIO_GPIO2<br>7. SIO_GPIO3<br>9. SMB_CLK_<br>11. GND | 2. SIO_GPIO4<br>4. SIO_GPIO5<br>6. SIO_GPIO6<br>8. SIO_GPIO7<br>10. SMB_DATA<br>12. +5Vsb |

#### 2.3.14 Front Audio connector (FP\_AUDIO1)

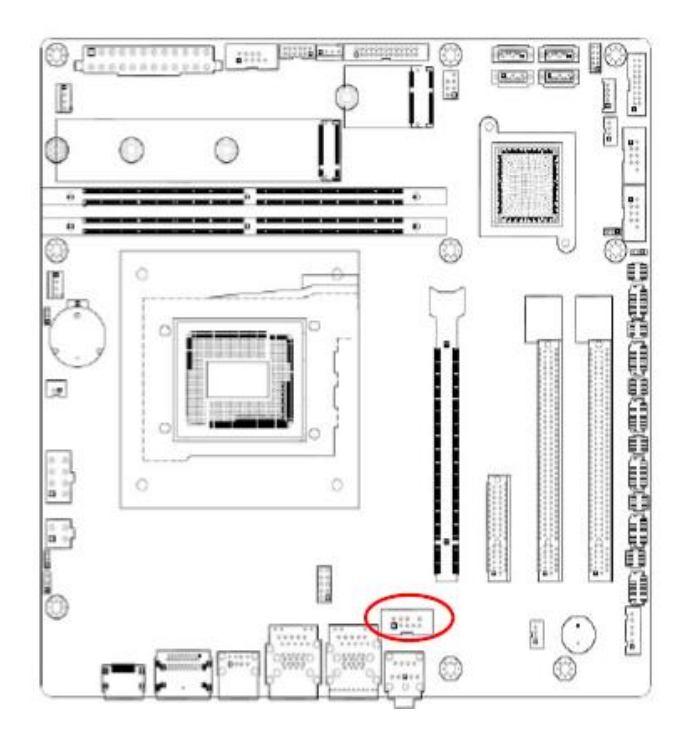

| 2  |    |     |
|----|----|-----|
| 80 | 80 | 000 |
| 1  |    |     |

| 1.MIC2L  | 2.GND       |
|----------|-------------|
| 3.MIC2R  | 4.+3.3V     |
| 5.LINE2R | 6.MIC2-JD   |
| 7.SENSEB | 8.NC        |
| 9.LINE2L | 10.LINE2-JD |

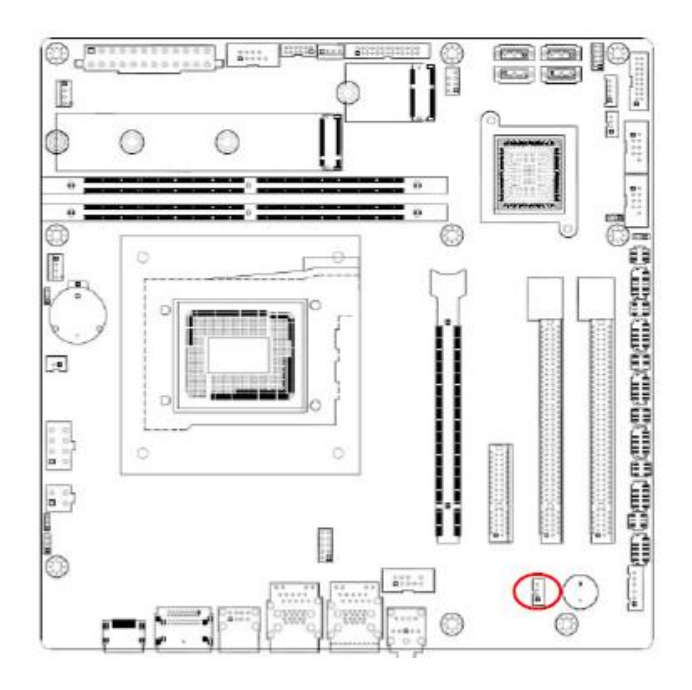

#### 2.3.15 Amplifier Connector (JAMP1)

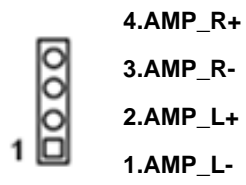

#### 2.3.16 SM bus connector (SMB1)

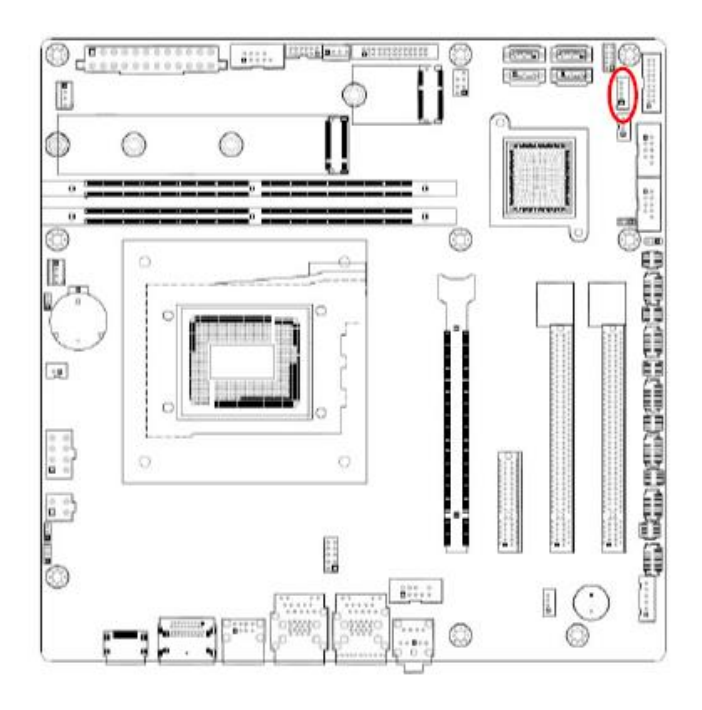

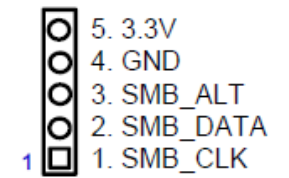

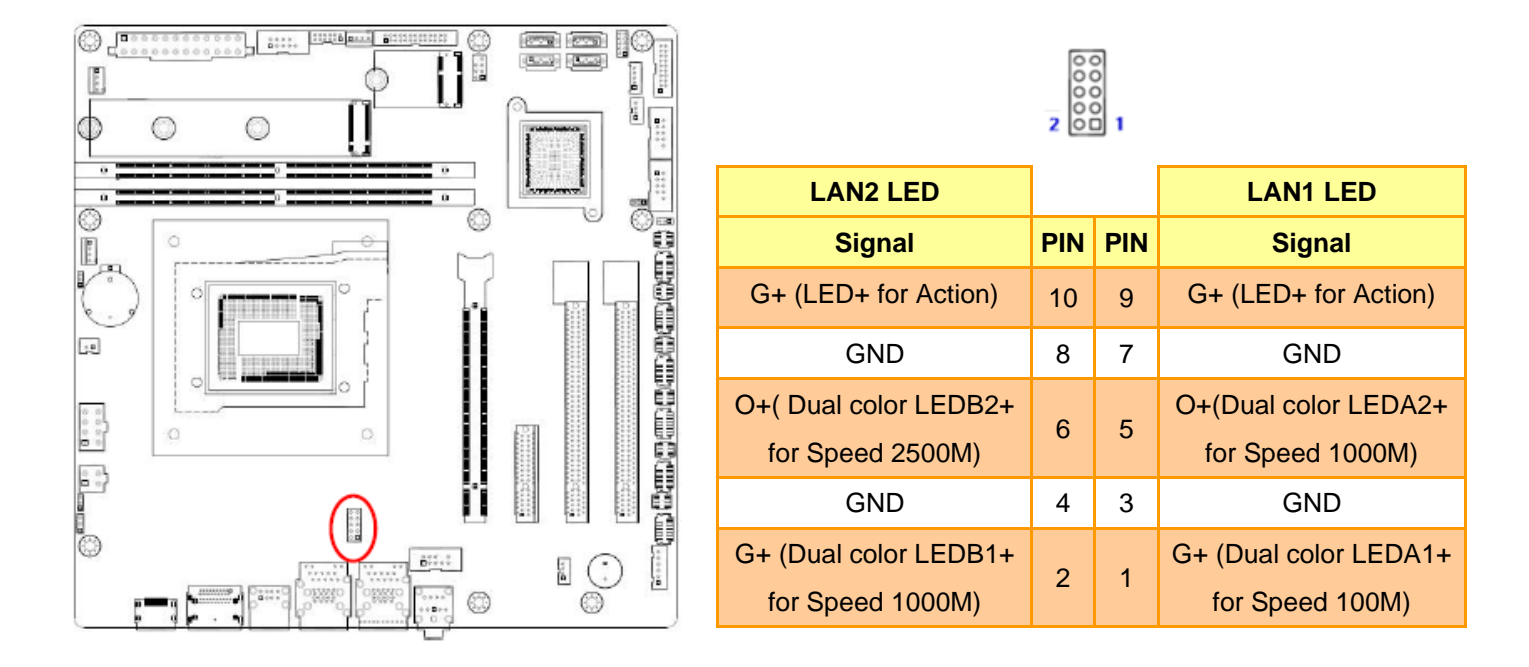

#### 2.3.17 LAN LED status connector (LANLED1)

#### 2.3.18 I2C header (I2C1)

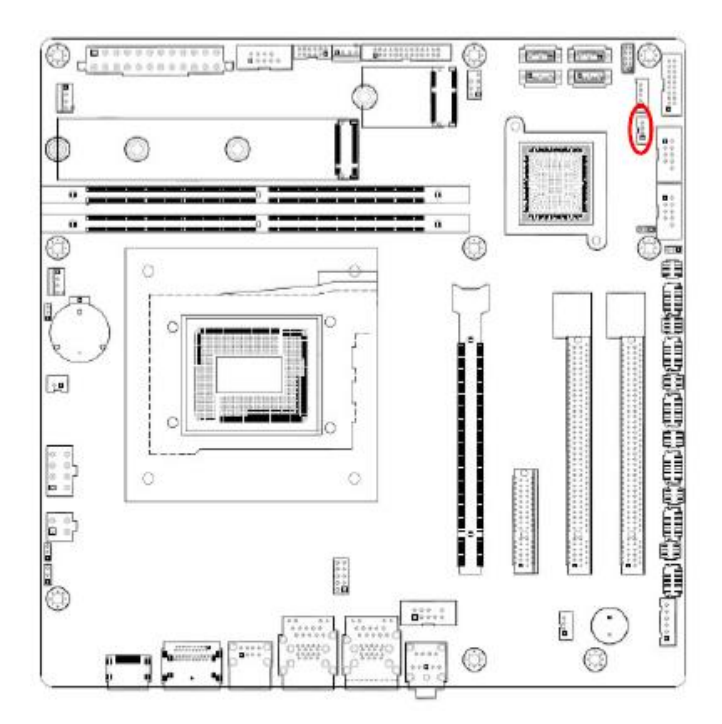

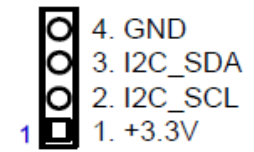

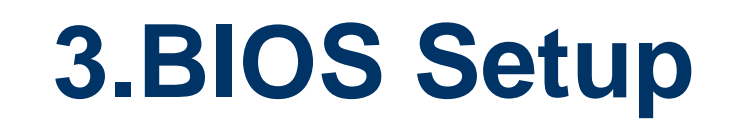

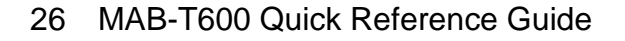

#### 3.1 Introduction

The BIOS setup program allows users to modify the basic system configuration. In this following chapter will describe how to access the BIOS setup program and the configuration options that may be changed.

#### 3.2 Starting Setup

The AMI BIOS<sup>™</sup> is immediately activated when you first power on the computer. The BIOS reads the system information contained in the NVRAM and begins the process of checking out the system and configuring it. When it finishes, the BIOS will seek an operating system on one of the disks and then launch and turn control over to the operating system.

While the BIOS is in control, the Setup program can be activated in one of two ways: By pressing <Del> or <F2> immediately after switching the system on, or By pressing the <Del> or <F2> key when the following message appears briefly at the left-top of the screen during the POST (Power On Self Test).

#### Press <Del> or <F2> to enter SETUP

If the message disappears before you respond and you still wish to enter Setup, restart the system to try again by turning it OFF then ON or pressing the "RESET" button on the system case. You may also restart by simultaneously pressing <Ctrl>, <Alt>, and <Delete> keys. If you do not press the keys at the correct time and the system does not boot, an error message will be displayed and you will again be asked to.

#### Press F1 to Continue, DEL to enter SETUP

#### 3.3 Using Setup

In general, you use the arrow keys to highlight items, press <Enter> to select, use the PageUp and PageDown keys to change entries, press <F1> for help and press <Esc> to quit. The following table provides more detail about how to navigate in the Setup program using the keyboard.

| Button        | Description                                                                                                    |
|---------------|----------------------------------------------------------------------------------------------------|
| ↑             | Move to previous item                                                                                                    |
| $\downarrow$  | Move to next item                                                                                                    |
| <i>←</i>      | Move to the item in the left hand                                                                                                    |
| $\rightarrow$ | Move to the item in the right hand                                                                                                    |
| Esc key       | Main Menu Quit and not save changes into NVRAM<br>Status Page Setup Menu and Option Page Setup Menu Exit current page and<br>return to Main Menu |
| + key         | Increase the numeric value or make changes                                                                                                    |
| - key         | Decrease the numeric value or make changes                                                                                                    |
| F1 key        | General help, only for Status Page Setup Menu and Option Page Setup Menu                                                                         |
| F2 key        | Previous Values.                                                                                                    |
| F3 key        | Optimized defaults                                                                                                    |
| F4 key        | Save & Exit Setup                                                                                                    |

#### • Navigating Through The Menu Bar

Use the left and right arrow keys to choose the menu you want to be in.

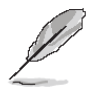

Note: Some of the navigation keys differ from one screen to another.

#### • To Display a Sub Menu

Use the arrow keys to move the cursor to the sub menu you want. Then press <Enter>. A " $\geq$ " pointer marks all sub menus.

#### 3.4 Getting Help

Press F1 to pop up a small help window that describes the appropriate keys to use and the possible selections for the highlighted item. To exit the Help Window press <Esc> or the F1 key again.

#### 3.5 In Case of Problems

If, after making and saving system changes with Setup, you discover that your computer no longer is able to boot, the AMI BIOS supports an override to the NVRAM settings which resets your system to its defaults.

The best advice is to only alter settings which you thoroughly understand. To this end, we strongly recommend that you avoid making any changes to the chipset defaults. These defaults have been carefully chosen by both BIOS Vendor and your systems manufacturer to provide the absolute maximum performance and reliability. Even a seemingly small change to the chipset setup has the potential for causing you to use the override.

#### 3.6 BIOS setup

When you enter the BIOS, the following screen appears. The BIOS menu screen displays the items that allow you to make changes to the system configuration. To access the menu items, press the up/down/right/left arrow key on the keyboard until the desired item is highlighted, then press [Enter] to open the specific menu.

| Main Advanced Chipset Security                                                                                          | Aptio Setup – AMI<br>Boot Save & Exit                                                                                        |                                                                                                    |
|----------------------------------------------------------------------------------------------------|----------------------------------------------------------------------------------------------------|----------------------------------------------------------------------------------------------------|
| BIOS Information<br>BIOS Vendor<br>Core Version<br>Compliancy<br>Project Version<br>Build Date and Time<br>Access Level | American Megatrends<br>5.25 0.08 x64<br>UEFI 2.8; PI 1.7<br>RX610H #71841 BIOS V0.23<br>06/15/2022 10:06:30<br>Administrator | Set the Date. Use Tab to<br>switch between Date elements.<br>Default Ranges:<br>Year: 1998-9999<br>Months: 1–12<br>Days: Dependent on month<br>Range of Years may vary. |
| Memory Information<br>Total Memory<br>Memory Frequency                                                                  | 32768 MB<br>4800 MHz                                                                                                    |                                                                                                    |
| Power Type                                                                                                    | [AT Mode]                                                                                                    |                                                                                                    |
| System Date<br>System Time                                                                                              | [Wed 07/06/2022]<br>[15:24:39]                                                                                               | 11: Select Item<br>Enter: Select<br>+/-: Change Opt.<br>F1: General Help<br>F2: Previous Values<br>F3: Optimized Defaults<br>F4: Save & Exit<br>ESC: Exit               |
| Version 2.22.1284 Copyright (C) 2022 AMI                                                                                |                                                                                                    |                                                                                                    |

| General Help — |                      |  |
|----------------|----------------------|--|
| † <b>↓</b> ++  | : Move               |  |
| Enter          | : Select             |  |
| +/-            | : Value              |  |
| ESC            | : Exit               |  |
| F1             | : General Help       |  |
| F2             | : Previous Values    |  |
| F3             | : Optimized Defaults |  |
| F4             | : Save & Exit Setup  |  |
|                | Ok                   |  |

#### 3.6.1 Main Menu

This section allows you to record some basic hardware configurations in your computer and set the system clock.

| Main Advanced Chipset Security                                                                                          | Aptio Setup – AMI<br>Boot Save & Exit                                                                                        |                                                                                                    |
|----------------------------------------------------------------------------------------------------|----------------------------------------------------------------------------------------------------|----------------------------------------------------------------------------------------------------|
| BIOS Information<br>BIOS Vendor<br>Core Version<br>Compliancy<br>Project Version<br>Build Date and Time<br>Access Level | American Megatrends<br>5.25 0.08 x64<br>UEFI 2.8; PI 1.7<br>RX610H #71841 BIOS V0.23<br>06/15/2022 10:06:30<br>Administrator | Set the Time. Use Tab to<br>switch between Time elements.                                                                                                    |
| Memory Information<br>Total Memory<br>Memory Frequency<br>Power Type                                                    | 32768 MB<br>4800 MHz<br>[AT Mode]                                                                                            | ++: Select Screen                                                                                                    |
| System Date<br>System Time                                                                                              | [Wed 07/06/2022]<br>[15:24:51]                                                                                               | <pre>T4: Select Item<br/>Enter: Select<br/>+/-: Change Opt.<br/>F1: General Help<br/>F2: Previous Values<br/>F3: Optimized Defaults<br/>F4: Save &amp; Exit<br/>ESC: Exit</pre> |
| Version                                                                                                    | 2 22 1284 Conucidht (C) 2022                                                                                                 | AMT                                                                                                    |
| VEI S1011                                                                                                    | 2.22.1204 COPY 18HC (C) 2022                                                                                                 | 1111                                                                                                    |

#### 3.6.1.1 System Language

This option allows choosing the system default language.

#### 3.6.1.2 System Date

Use the system date option to set the system date. Manually enter the month, day and year.

#### 3.6.1.3 System Time

Use the system time option to set the system time. Manually enter the hours, minutes and seconds.

**Note:** The BIOS setup screens shown in this chapter are for reference purposes only, and may not exactly match what you see on your screen. Visit the Avalue website (<u>www.avalue.com</u>) to download the latest product and BIOS information.

#### 3.6.2 Advanced Menu

This section allows you to configure your CPU and other system devices for basic operation through the following sub-menus.

| Aptio Setup – AMI<br>Main <mark>Advanced</mark> Chipset Security Boot Save & Exit                                                                                                    |                                                                                                    |  |  |
|----------------------------------------------------------------------------------------------------|----------------------------------------------------------------------------------------------------|--|--|
| <ul> <li>CPU Configuration</li> <li>Power &amp; Performance</li> <li>PCH-FW Configuration</li> <li>Trusted Computing</li> <li>ACPI Settings</li> <li>NCT61260 Super IO Configuration</li> <li>Hardware Monitor</li> <li>SS RTC Wake Settings</li> <li>Serial Port Console Redirection</li> <li>Intel TXT Information</li> <li>VSB Configuration</li> <li>Network Stack Configuration</li> <li>IP Configuration</li> <li>NVMe Configuration</li> <li>Remote Server Configuration</li> </ul> | CPU Configuration Parameters<br>++: Select Screen<br>11: Select Item<br>Enter: Select<br>+/-: Change Opt.<br>F1: General Help<br>F2: Previous Values<br>F3: Optimized Defaults<br>F4: Save & Exit<br>ESC: Exit |  |  |
| Version 2.22.1284 Copyright (C) 2022 AMI                                                                                                    |                                                                                                    |  |  |

#### 3.6.2.1 CPU Configuration

| Aptio Setup - AMI                                 |                                                                              |                                                        |
|---------------------------------------------------|------------------------------------------------------------------------------|--------------------------------------------------------|
|                                                   |                                                                              |                                                        |
| CPU Configuration                                 |                                                                              | Displays the P-core Information                        |
| ▶ Performance–core Information                    |                                                                              |                                                        |
| ID<br>Brand String<br>VMX<br>SMX/TXT              | 0x90672<br>12th Gen Intel(R)<br>Core(TM) 19-12900E<br>Supported<br>Supported |                                                        |
| TXT Crash Code                                    | 0x00000000                                                                   |                                                        |
| TXT SPAD                                          | 0x0000000000000000                                                           |                                                        |
| Boot Guard Status<br>Boot Guard ACM Policy Status | 0x00000000000000000000                                                       |                                                        |
| Boot Guard SACM Information                       | 0x0000001000000000                                                           | ++: Select Screen                                      |
| Intel (VMX) Virtualization<br>Technology          | [Enabled]                                                                    | T∔: Select Item<br>Enter: Select<br>+/-: Change Opt.   |
| Active Performance-cores                          | [A11]                                                                        | F1: General Help                                       |
| Active Efficient-cores                            | [A11]                                                                        | F2: Previous Values                                    |
| Hyper-Inreading                                   | [Euapieo]                                                                    | F3: Optimized Defaults<br>F4: Save & Exit<br>ESC: Exit |
|                                                   |                                                                              |                                                        |
|                                                   |                                                                              |                                                        |
|                                                   |                                                                              |                                                        |
| Versior                                           | 12.22.1284 Copyright (C) 20                                                  | 22 AMI                                                 |

#### • Intel (VMX) Virtualization Technology[Enabled]

When enabled, a VMX can utilize the additional hardware compatibilities provided by Vanderpool Technology Configuration options: [Enable] [Disable]

• Active Performance – Cores

Number of P-core to enable in each processor package

#### • Active Efficient-cores

Number of E-core to enable in each processor package

#### Hyper-Threading

Enable or disable Hyper-Threading technology Configuration options: [Enable] [Disable]

#### 3.6.2.2 Power & Performance

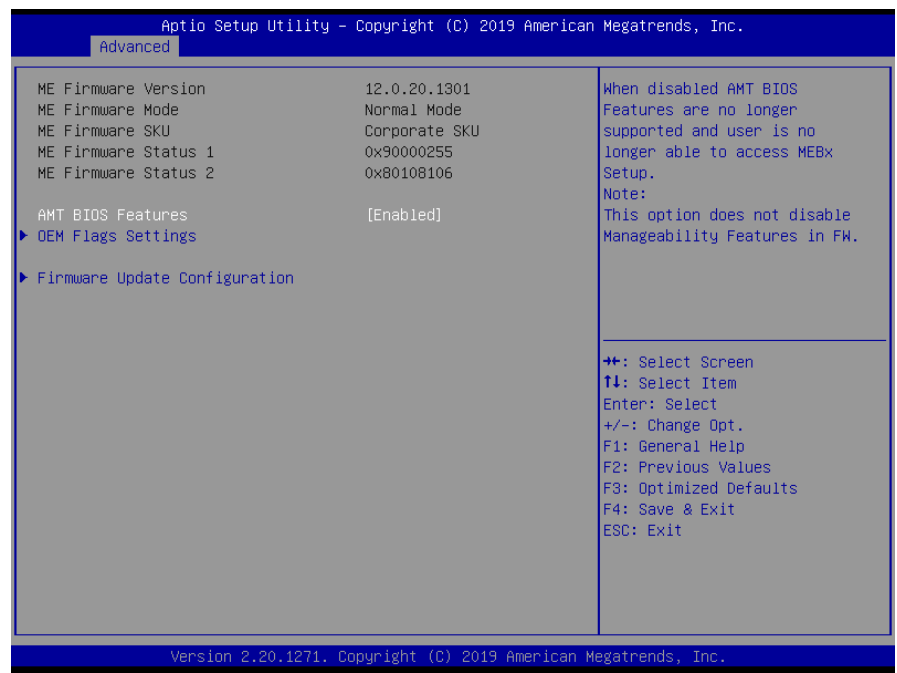

#### ● Intel® Speedstep<sup>™</sup> [Enabled]

Allow more than two frequency range to be supported Configuration options: [Enable] [Disable]

Turbo Mode

Enable or Disable processor Turbo mode Configuration options: [Enable] [Disable]

#### • C states

Enable/Disable CPU power management. Allows CPU to go to C states when it's not 100% utilized

Configuration options: [Enable] [Disable]

• Enhance C states

When enabled, CPU will switch to minimum speed when all cores enter C state Configuration options: [Enable] [Disable]

• Package C state limit

Maximum package C state limit setting. CPU default: Leaves to factory default value

Configuration options: [C0/C1] [C2] [C3]

#### 3.6.2.3 PCH-FW configuration

Configure Management Engine Technology Parameters

| Advanced                                                                                                    | Aptio Setup – AMI                                                                                                    |                                                                                                    |
|----------------------------------------------------------------------------------------------------|----------------------------------------------------------------------------------------------------|----------------------------------------------------------------------------------------------------|
| ME Firmware Version<br>ME Firmware Mode<br>ME Firmware SKU<br>ME Firmware Status 1<br>ME Firmware Status 2<br>ME Firmware Status 3<br>ME Firmware Status 4<br>ME Firmware Status 5<br>ME Firmware Status 6<br>ME State<br>ME UnLock Control | 16.0.15.1620<br>Normal Mode<br>Consumer SKU<br>0x9000255<br>0x33850106<br>0x0000000<br>0x00004000<br>0x00004000<br>0x00000000 | When Disabled ME will be put<br>into ME Temporarily Disabled<br>Mode.                                                                                                 |
|                                                                                                    |                                                                                                    | <pre>++: Select Screen fl: Select Item Enter: Select +/-: Change Opt. F1: General Help F2: Previous Values F3: Optimized Defaults F4: Save &amp; Exit ESC: Exit</pre> |
| Version 2.22.1284 Copyright (C) 2022 AMI                                                                                                    |                                                                                                    |                                                                                                    |

#### • ME State [Enabled]

When disabled ME will be put into ME temporarily disabled mode Configuration options: [Enable] [Disable]

#### ME unlock control [Lock] When it is Set to unlock, system will shut down for active function Configuration options: [Lock] [Unlock]

#### 3.6.2.4 Trusted Computing

Security device settings

| Advanced                                                                                     | Aptio Setup – AMI             |                                                                                                    |
|----------------------------------------------------------------------------------------------|-------------------------------|----------------------------------------------------------------------------------------------------|
| Configuration<br>TPM Device Selection<br>Security Device Support<br>NO Security Device Found | [dTPM]<br>[Disable]           | Selects TPM device: PTT or<br>dTPM. PTT - Enables PTT in<br>SkuMgr dTPM 1.2 - Disables PTT<br>in SkuMgr Warning ! PTT/dTPM<br>will be disabled and all data<br>saved on it will be lost. |
|                                                                                              | TPM Device Selection          | <pre>++: Select Screen 14: Select Item Enter: Select +/-: Change Opt. F1: General Help F2: Previous Values F3: Optimized Defaults F4: Save &amp; Exit ESC: Exit</pre>                    |
| Ver                                                                                          | rsion 2.22.1284 Copyright (C) | 2022 AMI                                                                                                    |

- **TPM Device Selection [dTPM]** Select TPM device Configuration options: [dTPM] [PTT]
- Security Device support [Disabled] Enable or Disable BIOS support security device Configuration options: [Enable] [Disable]

#### 3.6.2.5 ACPI Settings

| Main                               | Aptio Setup — AMI                  |                                               |
|------------------------------------|------------------------------------|-----------------------------------------------|
| ACPI Settings                      |                                    | Enables or Disables System                    |
| Enable Hibernation                 | [Enabled]<br>[S3 (Suspend to RAM)] | Sleep State). This option may                 |
| S3 Video Repost                    | [Disabled]                         | operating systems.                            |
| PCIE# Wake from S5<br>Wake on Ring | [Disabled]<br>[Disabled]           |                                               |
|                                    | [01000100]                         |                                               |
|                                    |                                    |                                               |
|                                    |                                    | ++: Select Screen                             |
|                                    |                                    | ↑↓: Select Item<br>Enter: Select              |
|                                    |                                    | +/−: Change Opt.<br>F1: General Help          |
|                                    |                                    | F2: Previous Values<br>F3: Optimized Defaults |
|                                    |                                    | F4: Save & Exit<br>ESC: Exit                  |
|                                    |                                    |                                               |
|                                    |                                    |                                               |
|                                    | Version 2 22 1284 Convright (C) 20 | 122 AMT                                       |

#### • Enable Hibernation [Enable]

Enable or Disable system ability to Hibernation.

Configuration options: [Enable] [Disable]

#### ACPI Sleep State [S3 only (Suspend to RAM)]

Select the highest ACPI sleep state the system will enter the SUSPEND button is press.

Configuration options: [Suspend Disable] [S3 (suspend to RAM)]

#### • S3 Video Repost [Disabled]

Enable or disable S3 video repost

Configuration options: [Disabled] [Enabled]

#### PCIE# wake from S5 [Disabled]

Enable or disable PCIE wake the system from S5.

Configuration options: [Disabled] [Enabled]

#### Wake on Ring [Disabled]

Enable or disable wake on ring function under ACPI S3/S4/S5.

Configuration options: [Disabled] [Enabled]

#### 3.6.2.6 NCT6126D Super IO configuration

Provide NCT6126D super IO configuration settings

| Advanced                                                                                                    | Aptio Setup – AMI                         |                                                                                                    |
|----------------------------------------------------------------------------------------------------|-------------------------------------------|----------------------------------------------------------------------------------------------------|
| NCT6126D Super IO Configuration                                                                                                    |                                           | Set Parameters of Serial Port 1                                                                                                    |
| Super IO Chip<br>> Serial Port 1 Configuration<br>> Serial Port 2 Configuration<br>> Serial Port 3 Configuration<br>> Serial Port 4 Configuration<br>> Serial Port 5 Configuration<br>> Serial Port 6 Configuration<br>> Parallel Port Configuration | NCT6126D                                  |                                                                                                    |
| WatchDog Count Mode<br>WatchDog TimeOut Value<br>Chassis Opened Warning<br>ErP/EuP S5 Support                                                                                                    | [Second]<br>O<br>[Disabled]<br>[Disabled] | ++: Select Screen<br>14: Select Item<br>Enter: Select<br>+/-: Change Opt.<br>F1: General Help<br>F2: Previous Values<br>F3: Optimized Defaults<br>F4: Save & Exit<br>ESC: Exit |
| Version                                                                                                    | 2.22.1284 Copyright (C) 202               | 22 AMI                                                                                                    |

- Enable Hibernation [Enable] Enable or Disable system ability to Hibernation.
- WatchDog count mode [Second]
   WatchDog count mode Selection
   Configuration options: [Second] [Minute]
- WatchDog Timeout value

Fill watchdog timeout value, 0 means disables

- Chassis opened warning [Disabled]
   Select chassis intrusion enabled to Disabled
   Configuration options: [Disabled] [Enabled]
- ErP/EuP S5 Support [Disabled]

Configuration options: [Disabled] [Enabled]

#### 3.6.2.6.1 Serial Port 1 Configuration

| Advanced                       | Aptio Setup – AMI            |                                                       |
|--------------------------------|------------------------------|-------------------------------------------------------|
| Serial Port 1 Configuration    |                              | Enable or Disable Serial Port                         |
| Serial Port<br>Device Settings | [Enabled]<br>IO=3F8h; IRQ=4; | (609)                                                 |
| Change Settings                | [Auto]                       |                                                       |
|                                |                              |                                                       |
|                                |                              |                                                       |
|                                |                              | →+: Select Screen<br>↑↓: Select Item                  |
|                                |                              | Enter: Select<br>+/−: Change Opt.<br>F1: General Help |
|                                |                              | F2: Previous Values<br>F3: Optimized Defaults         |
|                                |                              | ESC: Exit                                             |
|                                |                              |                                                       |
| Version 2                      | 22 1284 Conuright (C) 2022   | AMT                                                   |

• Serial Port [Enabled]

Enable or Disable serial Port (COM) Configuration options: [Disabled] [Enabled]

Change Setting [Auto]
 Select an optimal settings for super IO device
 Configuration options: as below

#### **MAB-T600**

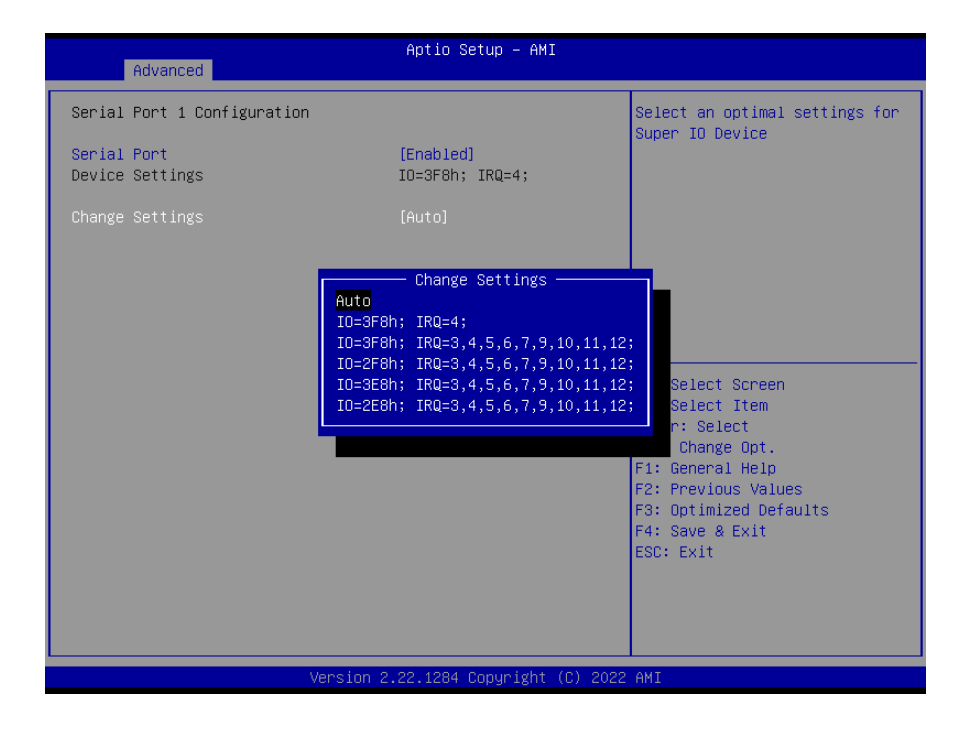

#### 3.6.2.6.2 Serial Port 2 Configuration

• Serial Port [Enabled]

Enable or Disable serial Port (COM) Configuration options: [Disabled] [Enabled]

• Change Setting [Auto]

| Advanced                                                                         | Aptio Setup – AMI                                                                                                    |                                                                                                    |
|----------------------------------------------------------------------------------|----------------------------------------------------------------------------------------------------|----------------------------------------------------------------------------------------------------|
| Serial Port 2 Configuration<br>Serial Port<br>Device Settings<br>Change Settings | [Enabled]<br>IO=2F8h; IRQ=3;<br>[Auto]                                                                                                    | Select an optimal settings for<br>Super IO Device                                                                                                    |
|                                                                                  | Change Settings<br>Auto<br>ID=2F8h: IRQ=3;<br>ID=3F8h: IRQ=3,4,5,6,7,9,10,11,12<br>ID=2F8h: IRQ=3,4,5,6,7,9,10,11,12<br>ID=3E8h: IRQ=3,4,5,6,7,9,10,11,12<br>ID=2E8h: IRQ=3,4,5,6,7,9,10,11,12 | Select Screen<br>Select Item<br>r: Select<br>Change Opt.<br>F1: General Help<br>F2: Previous Values<br>F3: Optimized Defaults<br>F4: Save & Exit<br>ESC: Exit |
| V                                                                                | ersion 2.22.1284 Copyright (C) 2022                                                                                                    | AMI                                                                                                    |

#### 3.6.2.6.3 Serial Port 3 Configuration

#### • Serial Port [Enabled]

Enable or Disable serial Port (COM) Configuration options: [Disabled] [Enabled]

#### • Change Setting [Auto]

| Advanced                                                                                                    | Aptio Setup — AMI                                                                                                    |                                                                                                    |
|----------------------------------------------------------------------------------------------------|----------------------------------------------------------------------------------------------------|----------------------------------------------------------------------------------------------------|
| Advanced<br>Serial Port 3 Configuration<br>Serial Port<br>Device Settings<br>Change Settings<br>COM Mode Select<br>RS485 Auto Flow<br>RS422/485 Terminal | [Enabled]<br>IO=3E8h; IRQ=5;<br>[Auto]<br>[RS232]<br>[Disabled]<br>Change Settings<br>Auto<br>IO=3E8h; IRQ=5;<br>IO=3E8h; IRQ=3,4,5,6,7,9,10,11,12<br>IO=220h; IRQ=3,4,5,6,7,9,10,11,12<br>IO=228h; IRQ=3,4,5,6,7,9,10,11,12 | Select an optimal settings for<br>Super IO Device<br>Select Screen<br>Select Item<br>r: Select<br>Change Opt.<br>F1: General Help<br>F2: Previous Values<br>F3: Optimized Defaults<br>F4: Save & Exit<br>ESC: Exit |
| V                                                                                                    | ersion 2.22.1284 Copyright (C) 2022                                                                                                    | AMI                                                                                                    |

#### 3.6.2.6.4 Serial Port 4 Configuration

#### • Serial Port [Enabled]

Enable or Disable serial Port (COM) Configuration options: [Disabled] [Enabled]

#### • Change Setting [Auto]

| Advanced                       | Aptio Setup — AMI                                                                                                    |                                                                                                    |
|--------------------------------|----------------------------------------------------------------------------------------------------|----------------------------------------------------------------------------------------------------|
| Serial Port 4 Configuration    |                                                                                                    | Select an optimal settings for                                                                                                    |
| Serial Port<br>Device Settings | [Enabled]<br>IO=2E8h; IRQ=10;                                                                                                    | Super To Device                                                                                                    |
| Change Settings                |                                                                                                    |                                                                                                    |
|                                | Change Settings —<br>Auto<br>IO=2E8h; IRQ=10;<br>IO=3E8h; IRQ=3,4,5,6,7,9,10,11,12<br>IO=2E8h; IRQ=3,4,5,6,7,9,10,11,12<br>IO=220h; IRQ=3,4,5,6,7,9,10,11,12<br>IO=228h; IRQ=3,4,5,6,7,9,10,11,12 | Select Screen<br>Select Item<br>r: Select<br>Change Opt.<br>F1: General Help<br>F2: Previous Values<br>F3: Optimized Defaults<br>F4: Save & Exit<br>ESC: Exit |
| V                              | ersion 2.22.1284 Copyright (C) 2022                                                                                                    | AMI                                                                                                    |

#### 3.6.2.6.5 Serial Port 5 Configuration

#### • Serial Port [Enabled]

Enable or Disable serial Port (COM) Configuration options: [Disabled] [Enabled]

#### • Change Setting [Auto]

| Advanced                       | Aptio Setup - AMI                                                                                                    |                                                                                                    |
|--------------------------------|----------------------------------------------------------------------------------------------------|----------------------------------------------------------------------------------------------------|
| Serial Port 5 Configuration    |                                                                                                    | Select an optimal settings for                                                                                                    |
| Serial Port<br>Device Settings | [Enabled]<br>IO=220h; IRQ=6;                                                                                                    | Super ID Device                                                                                                    |
| Change Settings                |                                                                                                    |                                                                                                    |
|                                | Change Settings<br>Auto<br>ID=228h; IRQ=15;<br>ID=328h; IRQ=3,4,5,6,7,9,10,11,12<br>ID=228h; IRQ=3,4,5,6,7,9,10,11,12<br>ID=228h; IRQ=3,4,5,6,7,9,10,11,12<br>ID=228h; IRQ=3,4,5,6,7,9,10,11,12 | Select Screen<br>Select Item<br>r: Select<br>Change Opt.<br>F1: General Help<br>F2: Previous Values<br>F3: Optimized Defaults<br>F4: Save & Exit<br>ESC: Exit |
| V                              | ersion 2.22.1284 Copyright (C) 2022                                                                                                    | AMI                                                                                                    |

#### 3.6.2.6.6 Serial Port 6 Configuration

#### • Serial Port [Enabled]

Enable or Disable serial Port (COM) Configuration options: [Disabled] [Enabled]

#### • Change Setting [Auto]

|                                | Aptio Setup — AMI                                                                                                    |                                                                                                    |
|--------------------------------|----------------------------------------------------------------------------------------------------|----------------------------------------------------------------------------------------------------|
| Advanced                       |                                                                                                    |                                                                                                    |
| Serial Port 6 Configuration    |                                                                                                    | Select an optimal settings for                                                                                                    |
| Serial Port<br>Device Settings | [Enabled]<br>IO=228h; IRQ=15;<br>[Auto]                                                                                                |                                                                                                    |
|                                | Change Settings                                                                                                    |                                                                                                    |
|                                | Auto<br>IO=220h; IRQ=6;<br>IO=3E8h; IRQ=3,4,5,6,7,9,10,11,12<br>IO=226h; IRQ=3,4,5,6,7,9,10,11,12<br>IO=226h; IRQ=3,4,5,6,7,9,10,11,12 | Select Screen<br>Select Item<br>r: Select<br>Change Opt.<br>F1: General Help<br>F2: Previous Values<br>F3: Optimized Defaults<br>F4: Save & Exit<br>ESC: Exit |
| V                              | ersion 2.22.1284 Copyright (C) 2022                                                                                                    | AMI                                                                                                    |

#### 3.6.2.6.7 Parallel Port Configuration

#### • Parallel Port [Enabled]

Enable or Disable parallel Port (LPT) Configuration options: [Disabled] [Enabled]

#### • Change Setting [Auto]

Select an optimal settings for super IO device Configuration options: as below

| Advanced                         | Aptio Setup — AMI                                                                                                    |                                                                                                    |
|----------------------------------|----------------------------------------------------------------------------------------------------|----------------------------------------------------------------------------------------------------|
| Parallel Port Configuration      |                                                                                                    | Select an optimal settings for                                                                                                    |
| Parallel Port<br>Device Settings | [Enabled]<br>IO=378h; IRQ=7;                                                                                                    | Super IU Device                                                                                                    |
| Change Settings<br>Device Mode   | [Auto]<br>[STD Printer Mode]                                                                                                    |                                                                                                    |
|                                  | Change Settings<br>Auto<br>ID=378h; IRQ=7;<br>ID=378h; IRQ=5,6,7,9,10,11,12;<br>ID=278h; IRQ=5,6,7,9,10,11,12;<br>ID=3BCh; IRQ=5,6,7,9,10,11,12; | : Select Screen<br>: Select Item<br>ter: Select<br>-: Change Opt.<br>F1: General Help<br>F2: Previous Values<br>F3: Optimized Defaults<br>F4: Save & Exit<br>ESC: Exit |
| Ver                              | sion 2.22.1284 Copyright (C) 2022                                                                                                    | AMI                                                                                                    |

#### • Device mode [STD Printer Mode]

Change the printer port mode

Configuration options: as below

| Advanced                         | Aptio Setup – AMI                                                                                                    |                                                                                                    |
|----------------------------------|----------------------------------------------------------------------------------------------------|----------------------------------------------------------------------------------------------------|
| Parallel Port Configuration      |                                                                                                    | Change the Printer Port mode.                                                                                                    |
| Parallel Port<br>Device Settings | [Enabled]<br>IO=378h; IRQ=7;                                                                                                    |                                                                                                    |
| Change Settings<br>Device Mode   | [Auto]<br>[STD Printer Mode]                                                                                                    |                                                                                                    |
|                                  | Device Mode<br>STD Printer Mode<br>SPP Mode<br>EPP-1.9 and SPP Mode<br>ECP Mode<br>ECP Mode<br>ECP and EPP 1.9 Mode<br>ECP and EPP 1.7 Mode | ++: Select Screen<br>14: Select Item<br>Enter: Select<br>+/-: Change Opt.<br>F1: General Help<br>F2: Previous Values<br>F3: Optimized Defaults<br>F4: Save & Exit<br>ESC: Exit |
| Version                          | 1 2.22.1284 Convright (C) 2022                                                                                                    | AMT                                                                                                    |

#### 3.6.2.7 Hardware monitor

Display Hardware monitor information

| Advanced                                                                                                    | Aptio Setup — AMI                                                                                                    |                                                                                                    |
|----------------------------------------------------------------------------------------------------|----------------------------------------------------------------------------------------------------|----------------------------------------------------------------------------------------------------|
| PC Health Status<br>PC Health Status<br>Smart Fan<br>CPU Temperature (PECI)<br>SYS Temperature<br>CPU_FAN Speed<br>CHA_FAN1 Speed<br>CHA_FAN2 Speed<br>VORE<br>+5V8<br>+5V<br>+12V<br>3VSB<br>3VSC<br>VBAT<br>AVSB | : +42 C<br>: +33 C<br>: 1000 RPM<br>: N/A<br>: N/A<br>: +0.968 V<br>: +5.068 V<br>: +5.056 V<br>: +12.192 V<br>: +3.312 V<br>: +3.312 V<br>: +3.312 V<br>: +3.328 V | Smart Fan function page<br>++: Select Screen<br>14: Select Item<br>Enter: Select<br>+/-: Change Opt.<br>F1: General Help<br>F2: Previous Values<br>F3: Optimized Defaults<br>F4: Save & Exit<br>ESC: Exit |
| V                                                                                                    | ersion 2.22.1284 Copyright (C) 3                                                                                                    | 2022 AMI                                                                                                    |

#### 3.6.2.7.1 Smart FAN

| Advanced                        | Aptio Setup – AMI            |                                                                                                 |
|---------------------------------|------------------------------|-------------------------------------------------------------------------------------------------|
| Smart Fan<br>Smart Fan Function | [Enabled]                    | Smart Fan Function<br>Enable/Disable                                                            |
| ▶ Smart Fan Mode Configuration  |                              |                                                                                                 |
|                                 |                              | ++: Select Screen                                                                               |
|                                 |                              | t↓: Select Item<br>Enter: Select<br>+/-: Change Opt.<br>F1: General Help<br>F2: Previous Values |
|                                 |                              | F3: Optimized Defaults<br>F4: Save & Exit<br>ESC: Exit                                          |
| Version                         | 2.22.1284 Copyright (C) 2023 | 2 AMI                                                                                           |

# Smart FAN Function [Enabled] Smart fan function Enable/Disabled

Configuration options: [Enabled] [Disabled] [Manual]

#### 3.6.2.7.1.1 Smart FAN mode Configuration

Setting different FAN on this motherboard

| Advanced                                               | Aptio Setup — AMI |                                                                                                    |
|--------------------------------------------------------|-------------------|----------------------------------------------------------------------------------------------------|
| Smart Fan Mode Configuration                           |                   | CPU Smart Fan Target<br>Temperature                                                                                                    |
| CPU_FAN1 Smart Fan Target<br>CPU_FAN1 MIN.FAN Speed(%) | [55 C]<br>[12.5%] |                                                                                                    |
| CHA_FAN1 Smart Fan Target<br>CHA_FAN1 MIN.FAN Speed(%) | [55 C]<br>[12.5%] |                                                                                                    |
| CHA_FAN2 Smart Fan Target<br>CHA_FAN2 MIN.FAN Speed(%) | [55 C]<br>[12.5%] |                                                                                                    |
|                                                        |                   | ++: Select Screen<br>14: Select Item<br>Enter: Select<br>+/-: Change Opt.<br>F1: General Help<br>F2: Previous Values<br>F3: Optimized Defaults<br>F4: Save & Exit<br>ESC: Exit |
|                                                        |                   |                                                                                                    |

• Smart FAN1/CPU\_FAN1/CHA\_FAN1 FAN Target Smart FAN target temperature

Configuration options: Please see below picture

| Advanced                                               | Aptio Setup - AMI                                                                               |                                                                                                    |
|--------------------------------------------------------|-------------------------------------------------------------------------------------------------|----------------------------------------------------------------------------------------------------|
| Smart Fan Mode Configuration                           |                                                                                                 | CPU Smart Fan Target                                                                                                    |
| CPU_FAN1 Smart Fan Target<br>CPU_FAN1 MIN.FAN Speed(%) | [55 C]<br>[12.5%]                                                                               | Temperature                                                                                                    |
| CHA_FAN1 Smart Fan Target<br>CHA_FAN1 MIN.FAN Speed(%) | [55 C]<br>[12.5%]                                                                               |                                                                                                    |
| CHA_FAN2 Smart Fan Target<br>CHA_FAN2 MIN.FAN Speed(%) | CPU_FAN1 Smart Fan Target —<br>Disabled<br>40 C<br>45 C<br>55 C<br>55 C<br>60 C<br>65 C<br>70 C | Select Screen<br>Select Item<br>er: Select<br>: Change Opt.<br>General Heip<br>F2: Previous Values<br>F3: Optimized Defaults<br>F4: Save & Exit<br>ESC: Exit |
| Ve                                                     | rsion 2.22.1284 Copyright (C) 202                                                               | 2 AMI                                                                                                    |

CPU\_FAN1/CHA\_FAN1/CHA\_FAN2 MIN.FAN Speed (%)
 CPU or Chassis Smart FAN minimum settings
 Configuration options: Please see below picture

#### **MAB-T600**

| Smart Fan Mode Configuration                                                                                    | CPU Smart Fan minimum settings                                                                                                    |
|----------------------------------------------------------------------------------------------------|----------------------------------------------------------------------------------------------------|
| CPU_FAN1 Smart Fan Target [55 C]<br>CPU_FAN1 MIN.FAN Speed(%) [12.5%]                                           |                                                                                                    |
| CHA_FAN1 Smart Fan Target [55 C]<br>CHA_FAN1 MIN.FAN Speed(%) [12.5%]                                           |                                                                                                    |
| CHA_FAN2 Smart Fan Target<br>CHA_FAN2 MIN.FAN Speed(%)<br>12.5%<br>25%<br>37.5%<br>50%<br>62.5%<br>75%<br>87.5% | Select Screen<br>Select Item<br>er: Select<br>: Change Opt.<br>General Help<br>F2: Previous Values<br>F3: Optimized Defaults<br>F4: Save & Exit<br>ESC: Exit |
| Version 2.22.1284 Copyright (C) 2022                                                                            | AMI                                                                                                    |

#### 3.6.2.8 S5 RTC wake settings

| Wake system from S5       [Disabled]       Enable or disable System wake on alarm event. When enabled, System will wake on the hr::min::sec.         ++: Select Screen       11: Select Item Enter: Select Item Enter: Select +/-: Change Opt. F1: General Help F2: Previous Values F3: Optimized Defaults F4: Save & Exit ESC: Exit | Advanced            | Aptio Setup – AMI |                                                                                                    |
|----------------------------------------------------------------------------------------------------|---------------------|-------------------|----------------------------------------------------------------------------------------------------|
| ++: Select Screen<br>14: Select Item<br>Enter: Select<br>+/-: Change Opt.<br>F1: General Help<br>F2: Previous Values<br>F3: Optimized Defaults<br>F4: Save & Exit<br>ESC: Exit                                                                                                    | Wake system from S5 | [Disabled]        | Enable or disable System wake<br>on alarm event. When enabled,<br>System will wake on the<br>hr::min::sec.                                                           |
|                                                                                                    |                     |                   | <pre>+: Select Screen 14: Select Item Enter: Select +/-: Change Opt. F1: General Help F2: Previous Values F3: Optimized Defaults F4: Save &amp; Exit ESC: Exit</pre> |

#### • Wake system from S5 [Disabled] Enabled or Disabled system wake on alarm event Configuration options: [Enabled] [Disabled]

#### 3.6.2.9 Serial Port Console Redirection

| Advanced                                                      | Aptio Setup — AMI           |                                                                                                    |
|---------------------------------------------------------------|-----------------------------|----------------------------------------------------------------------------------------------------|
| COM1<br>Console Redirection<br>▶ Console Redirection Settings | [Disabled]                  | Console Redirection Enable or<br>Disable.                                                                                                    |
|                                                               |                             | <pre>++: Select Screen 11: Select Item Enter: Select +/-: Change Opt. F1: General Help F2: Previous Values F3: Optimized Defaults F4: Save &amp; Exit ESC: Exit</pre> |
| Version 2                                                     | .22.1284 Copyright (C) 2022 | AMI                                                                                                    |

#### • Console Redirection [Disabled]

Enabled or Disabled COM1 Console redirection Configuration options: [Disabled][Enabled]

#### 3.6.2.9.1 Console Redirection settings

| Advanced                                                                                                    | Aptio Setup — AMI                                                                                        |                                                                                                    |
|----------------------------------------------------------------------------------------------------|----------------------------------------------------------------------------------------------------|----------------------------------------------------------------------------------------------------|
| COM1<br>Console Redirection Settings<br>Terminal Type<br>Bits per second<br>Data Bits<br>Parity<br>Stop Bits<br>Flow Control<br>VT-UTF8 Combo Key Support<br>Recorder Mode<br>Resolution 100x31<br>Putty KeyPad | [ANSI]<br>[115200]<br>[8]<br>[None]<br>[1]<br>[None]<br>[Enabled]<br>[Disabled]<br>[Disabled]<br>[VT100] | Emulation: ANSI: Extended<br>ASCII char set. VT100: ASCII<br>char set. VT100Plus: Extends<br>VT100 to support color,<br>function keys, etc. VT-UTF8:<br>Uses UTF8 encoding to map<br>Unicode chars onto 1 or more<br>bytes.<br>++: Select screen<br>11: Select Item<br>Enter: Select<br>+/-: Change Opt.<br>F1: General Help<br>F2: Previous Values<br>F3: Optimized Defaults<br>F4: Save & Exit<br>ESC: Exit |
| Versio                                                                                                    | n 2.22.1284 Copyright (C) 20                                                                             | 22 AMI                                                                                                    |

#### • Terminal Type[ANSI]

Select terminal type

Configuration options: [VT100][VT100Plus][VT-UTF8][ANSI]

#### • Bits per second[115200]

Select serial port transmission speed

Configuration options: [9600][19200][38400][57600][115200]

#### • Bits per second[115200] Select data bits

Configuration options: [7][8]

#### • Parity[None]

A parity bit can be sent with the data bits to detect some transmission errors Configuration options: [None][Even][Odd][Mark][Space]

#### • Stop Bits[1]

Stop bits indicate the end of a serial data package

Configuration options: [1][2]

#### • Flow Control[None]

Flow control can prevent data loss from buffer overflow.

Configuration options: [None][Hardware RTS/CTS

#### • VT-UTF8 Combo key Support [Enabled]

Enable VT-UTF8 combination key support for ANSI/VT100 terminals Configuration options: [Enabled] [Disabled]

#### • Recorder Mode [Disabled]

With this mode enabled only text will be sent.

Configuration options: [Enabled] [Disabled]

#### • Resolution 100x31 [Disabled]

Enables or disables extended terminal resolution

Configuration options: [Enabled] [Disabled]

#### • Putty Keypad [VT100]

Selects function key and keypad on putty

Configuration options: [VT1000] [LINUX][XTERMR6][SCO][ESCN][VT400

#### 3.6.2.10 intel TXT information

Display Intel TXT information. This depends on CPU sku.

| Advanced                                                              | Aptio Setup – AMI                                         |                                                                                                    |
|-----------------------------------------------------------------------|-----------------------------------------------------------|----------------------------------------------------------------------------------------------------|
| Intel TXT Information<br>Chipset<br>BiosAcm<br>Chipset Txt<br>Cpu Txt | Production Fused<br>Debug Fused<br>Supported<br>Supported |                                                                                                    |
| Error Code<br>Class Code<br>Major Code<br>Minor Code                  | None<br>None<br>None<br>None                              |                                                                                                    |
|                                                                       |                                                           | <pre>++: Select Screen f1: Select Item Enter: Select +/-: Change Opt. F1: General Help F2: Previous Values F3: Optimized Defaults F4: Save &amp; Exit ESC: Exit</pre> |
| Version                                                               | 2.22.1284 Copyright (C) 2022                              | AMI                                                                                                    |

#### 3.6.2.11 USB Configuration

| Advanced                                                                              | Aptio Setup — AMI                                                |                                                                                                    |
|---------------------------------------------------------------------------------------|------------------------------------------------------------------|----------------------------------------------------------------------------------------------------|
| USB Configuration                                                                     |                                                                  | Enable/Disable USB Mass                                                                                                    |
| USB Module Version                                                                    | 28                                                               |                                                                                                    |
| USB Controllers:<br>1 XHCI<br>USB Devices:<br>1 Drive, 1 Keyboard, 2 H                | ubs                                                              |                                                                                                    |
| USB Mass Storage Driver Suppor<br>Mass Storage Devices:<br>KingstonDataTraveler 3.0PM | t [Enabled]<br>USB Mass Storage Driver Suppor<br>sabled<br>abled | t<br>lect Screen<br>lect Item<br>Enter: Select<br>+/-: Change Opt.<br>F1: General Help<br>F2: Previous Values<br>F3: Optimized Defaults<br>F4: Save & Exit<br>ESC: Exit |
| Ver                                                                                   | sion 2.22.1284 Copyright (C) 20                                  | D22 AMI                                                                                                    |

• USB Mass Storage Driver Support [Enabled]

Enable or Disable USB Mass Storage Driver Support

Configuration options: [Enabled][Disabled]

 Mass Storage Devices [Auto]
 Mass Storage device emulation Type. "Auto" enumerates device according to its media format

#### **MAB-T600**

| Advanced                                                                                                | Aptio Setup — AMI                           |                                                                                                    |
|----------------------------------------------------------------------------------------------------|---------------------------------------------|----------------------------------------------------------------------------------------------------|
| USB Configuration<br>USB Module Version                                                                 | 28                                          | Mass storage device emulation<br>type. 'AUTO' enumerates<br>devices according to their                                                                        |
| USB Controllers:<br>1 XHCI<br>USB Devices:<br>1 Drive, 1 Keyboard, 2 Hubs                               |                                             | media format. Optical drives<br>are emulated as 'CDROM',<br>drives with no media will be<br>emulated according to a drive<br>type.                            |
| USB Mass Storage Driver Sup<br>Mass Storage Devices:<br>KingstonDataTraveler 3.0PMA<br>Hard D<br>CD-ROM | ngstonDataTraveler 3.0PMAP –<br>FDD<br>visk | Select Screen<br>Select Item<br>r: Select<br>Change Opt.<br>F1: General Help<br>F2: Previous Values<br>F3: Optimized Defaults<br>F4: Save & Exit<br>ESC: Exit |
| Version                                                                                                 | 2.22.1284 Copyright (C) 2022                | AMI                                                                                                    |

#### 3.6.2.12 Network Stack Configuration

Network Stack setting

| Advanced                                                                                          | Aptio Setup – AMI                               |                                                                                                    |
|---------------------------------------------------------------------------------------------------|-------------------------------------------------|----------------------------------------------------------------------------------------------------|
| Network Stack<br>IPv4 PXE Support<br>IPv6 PXE Support<br>PXE boot wait time<br>Media detect count | [Enabled]<br>[Disabled]<br>[Disabled]<br>0<br>1 | Enable/Disable UEFI Network<br>Stack<br>++: Select Screen<br>14: Select Item<br>Enter: Select<br>+/-: Change Opt.<br>F1: General Help<br>F2: Previous Values<br>F3: Optimized Defaults<br>F4: Save & Exit<br>ESC: Exit |
| V                                                                                                 | ersion 2.22.1284 Copyright (C                   | ) 2022 AMI                                                                                                    |

#### • Network Stack [Disabled]

Enabled/Disabled UEFI Network Stack

Configuration options: [Enabled][Disabled]

#### • IPv4 PXE Support [Disabled]

Enabled or disabled IPv4 PXE boot Support

Configuration options: [Enabled][Disabled]

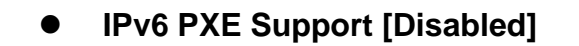

Enabled or disabled IPv6 PXE boot Support

Configuration options: [Enabled][Disabled]

• PXE boot wait time

Wait time in seconds to press ESC key to abort the PXE boot.

#### • Media detect count

Number of time the presence of media will be checked

#### 3.6.2.13 IP Configuration

| Advanced                        | Aptio Setup — AMI                                         |                                                                                                    |
|---------------------------------|-----------------------------------------------------------|----------------------------------------------------------------------------------------------------|
| IP Configuration Settings       |                                                           | Allows user to set IP.                                                                                                    |
| Provides the Options to Configu | re the IP Address                                         | Disabled → IP won't set<br>Every Boot → Sets IP on every<br>boot<br>On Demand → liser has to set                                                                                        |
|                                 |                                                           | IP using IPConfig interface                                                                                                    |
| Vers                            | Auto Configuration<br>Disabled<br>Every Boot<br>On Demand | ++: Select Screen<br>14: Select Item<br>Enter: Select<br>+/-: Change Opt.<br>F1: General Help<br>F2: Previous Values<br>F3: Optimized Defaults<br>F4: Save & Exit<br>ESC: Exit<br>2 AMI |

#### • Auto Configuration[Disabled]

Allow user to set IP. Disabled IP won't set Every Boot Sets IP on every boot On demand User has to set IP using IPConfig interface.

#### 3.6.2.14 NVMe Configuration

Display NVMe controller or Drive information

| Advanced             | Aptio Setup – AMI          |                                                                                                    |
|----------------------|----------------------------|----------------------------------------------------------------------------------------------------|
| NVMe Configuration   |                            |                                                                                                    |
| No NVME Device Found |                            | ↔: Select Screen                                                                                                    |
|                      |                            | <pre>14: Select Item<br/>Enter: Select<br/>+/-: Change Opt.<br/>F1: General Help<br/>F2: Previous Values<br/>F3: Optimized Defaults<br/>F4: Save &amp; Exit<br/>ESC: Exit</pre> |
| Version 2.           | 22.1284 Copyright (C) 2022 | AMI                                                                                                    |

#### 3.6.2.15 Remote Server Configuration

| Advanced                                                                                                    | Aptio Setup – AMI                                                                                             |                                                                                                    |
|----------------------------------------------------------------------------------------------------|----------------------------------------------------------------------------------------------------|----------------------------------------------------------------------------------------------------|
| Remote Server Configuration Sett                                                                                                    | ings                                                                                                    | Enable to communicate with                                                                                                    |
| Remote Firmware Management                                                                                                    |                                                                                                    | then communication will not<br>happen with management server                                                                                                    |
| Auto Server Searching<br>Server Address<br>Server Port Number<br>Clear Enrollment<br>Enrollment Status<br>Connection status with server | [Enable]<br>0.0.0.0<br>8443<br>Not Enrolled<br>Not Connected<br>- Remote Firmware Management<br>sable<br>able | Select Screen<br>Select Item<br>Enter: Select<br>+/-: Change Opt.<br>F1: General Help<br>F2: Previous Values<br>F3: Optimized Defaults<br>F4: Save & Exit<br>ESC: Exit |
|                                                                                                    |                                                                                                    |                                                                                                    |
| Versi                                                                                                    | on 2.22.1284 Copyright (C) 2                                                                                  | 022 AMI                                                                                                    |

#### • Remote Firmware Management [Enabled]

Enable to communicate with management server.

Configuration options: [Disabled][Enabled]

#### • Auto Server searching [Enabled]

Enabled to obtain DHCP server IP automatically. Disabled to provide Server IP manually. Need to do clear Enrolment, if server is changed to DHCP.

#### 3.6.3 Chipset

| Apt:<br>Main Advanced Chipset Security Boot                                       | o Setup - AMI<br>Save & Exit                                                                                                    |
|-----------------------------------------------------------------------------------|----------------------------------------------------------------------------------------------------|
| <ul> <li>System Agent (SA) Configuration</li> <li>PCH-IO Configuration</li> </ul> | System Agent (SA) Parameters<br>++: Select Screen<br>1: Select Item<br>Enter: Select<br>+/-: Change Opt.<br>F1: General Help<br>F2: Previous Values<br>F3: Optimized Defaults<br>F4: Save & Exit<br>ESC: Exit |
| Version 2.22.12                                                                   | 84 Copyright (C) 2022 AMI                                                                                                    |

#### 3.6.3.1 System Agent (SA) Configuration

| Chipset                                                                                                    | Aptio Setup – AMI            |                                                                                                    |
|----------------------------------------------------------------------------------------------------|------------------------------|----------------------------------------------------------------------------------------------------|
| System Agent (SA) Configuration                                                                             |                              | Memory Configuration Parameters                                                                                                    |
| VT-d                                                                                                    | Supported                    |                                                                                                    |
| <ul> <li>Memory Configuration</li> <li>Graphics Configuration</li> <li>PCI Express Configuration</li> </ul> |                              |                                                                                                    |
| VT-d                                                                                                    | [Enabled]                    |                                                                                                    |
|                                                                                                    |                              |                                                                                                    |
|                                                                                                    |                              | <pre>++: Select Screen 11: Select Item Enter: Select +/-: Change Opt. F1: General Help F2: Previous Values F3: Optimized Defaults F4: Save &amp; Exit ESC: Exit</pre> |
| Version 2                                                                                                   | 2.22.1284 Copyright (C) 2022 | AMI                                                                                                    |

#### • VT-d [Enabled]

VT-d capability

#### 3.6.3.1.1 Memory Configuration

Maximum Value of TOLUD. Dynamic assignment would adjust TOLUD automatically based on largest MMIO length of installed graphic controller.

| Chipset                                                                                                    | Aptio Setup - AMI                                                                                                    |                                                                                                    |
|----------------------------------------------------------------------------------------------------|----------------------------------------------------------------------------------------------------|----------------------------------------------------------------------------------------------------|
| Memory Configuration<br>Memory RC Version<br>Memory Frequency<br>tCL-tRCD-tRP-tRAS<br>Total Memory<br>DIMM_A1<br>Size<br>Number of Ranks<br>Manufacturer<br>DIMM_B1<br>Max TOLUD | 0.0.3.58<br>4800 MHz<br>40-39-39-77<br>Max TOLUD<br>Dynamic<br>1 GB<br>1.25 GB<br>1.5 GB<br>1.5 GB<br>2 GB<br>2 CB<br>2.5 GB<br>2.5 GB<br>3.25 GB<br>3.25 GB<br>3.5 GB | Maximum Value of TOLUD.<br>Dynamic assignment would<br>adjust TOLUD automatically<br>based on largest MMIO length<br>of installed graphic controller<br>++: Select Screen<br>11: Select Item<br>Enter: Select<br>+/-: Change Opt.<br>F1: General Help<br>F2: Previous Values<br>F3: Optimized Defaults<br>F4: Save & Exit<br>ESC: Exit |
|                                                                                                    | Version 2.22.1284 Copyright (C) 202                                                                                                    | 2 AMI                                                                                                    |

#### 3.6.3.1.2 Graphics Configuration

Graphic configuration settings

| Chipset                                                                                              | Aptio Setup — AMI                       |                                                                                                    |
|----------------------------------------------------------------------------------------------------|-----------------------------------------|----------------------------------------------------------------------------------------------------|
| Graphics Configuration<br>Primary Display<br>Internal Graphics<br>PSMI SUPPORT<br>DVMT Pre-Allocated | [Auto]<br>[Auto]<br>[Disabled]<br>[60M] | Select which of IGFX/PEG/PCIE<br>Graphics device should be<br>Primary Display Or select HG<br>for Hybrid Gfx.                                                                   |
|                                                                                                    |                                         |                                                                                                    |
|                                                                                                    |                                         | <pre>11: Select Item<br/>Enter: Select<br/>+/-: Change Opt.<br/>F1: General Help<br/>F2: Previous Values<br/>F3: Optimized Defaults<br/>F4: Save &amp; Exit<br/>ESC: Exit</pre> |
| Versi                                                                                                | on 2.22.1284 Copyright (C)              | 2022 AMI                                                                                                    |

#### • Primary Display [Auto]

Select which of IGFX/PEG/PCIE graphic device should be primary display or select HG for Hybrid Gfx.

Configuration options: [Auto] [IGFX][PEG slot][PCIE]

#### • Internal Graphics [Auto]

Keep IGFX enabled based on the setup options Configuration options: [Auto] [disabled][enabled]

#### • PSMI Support [Disabled]

**PSMI** eabled/Disabled

Configuration options: [Disabled][Enabled]

#### • DVMT Pre-allocated [60M]

Select DVMT 5.0 Pre-allocated (Fixed) Graphics memory size used by the internal graphics device.

Configuration options: As below picture

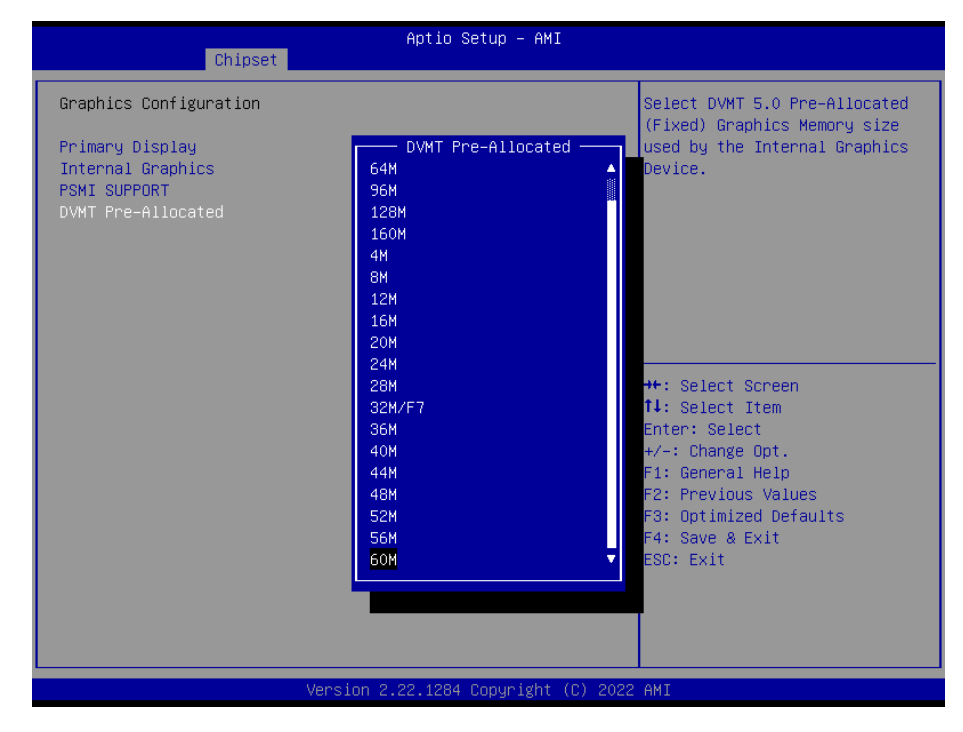

#### **MAB-T600**

3.6.3.1.3 PCI Express Configuration

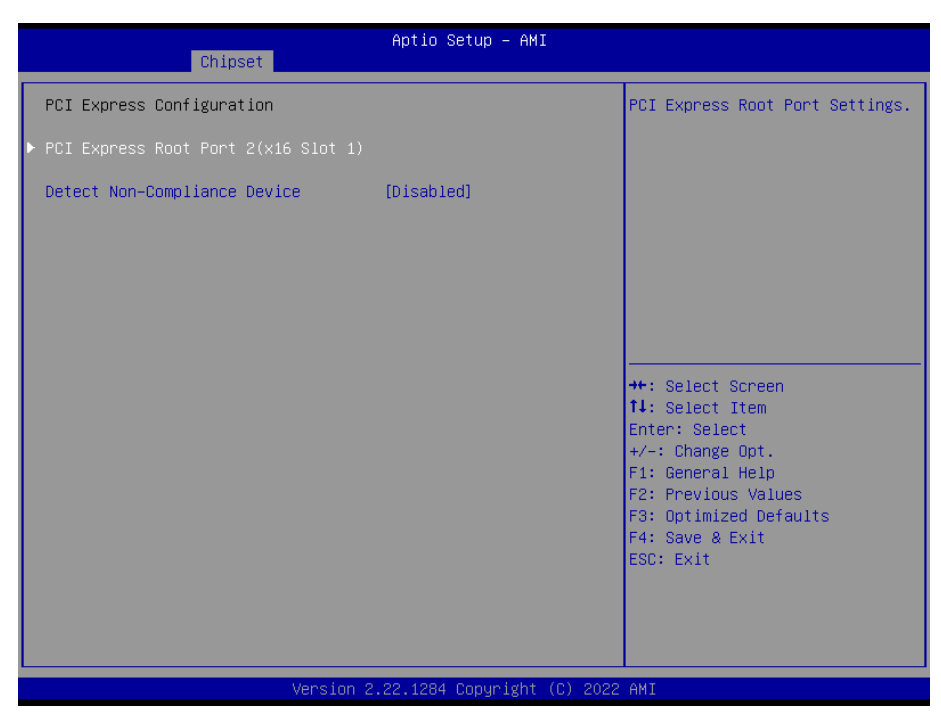

#### • Detect Non-compliance Device [Disabled]

Detect Non-compliance Device in PEG Configuration options: [Disabled][Enabled]

#### 3.6.3.1.3.1 PCI Express Root Port 2 (x16 slot1)

| Chipset                                       | Aptio Setup – AMI                 |                                                                                                    |
|-----------------------------------------------|-----------------------------------|----------------------------------------------------------------------------------------------------|
| PCI Express Root Port 2<br>ASPM<br>PCIe Speed | [Enabled]<br>[Disabled]<br>[Auto] | Control the PCI Express Root<br>Port.<br>++: Select Screen                                                                                                    |
|                                               |                                   | <pre>H: Select item<br/>Enter: Select<br/>+/-: Change Opt.<br/>F1: General Help<br/>F2: Previous Values<br/>F3: Optimized Defaults<br/>F4: Save &amp; Exit<br/>ESC: Exit</pre> |
|                                               | Version 2.22.1284 Copyright (     | C) 2022 AMI                                                                                                    |

#### • PCI Express Root Port 2[Enabled]

Control the PCI express Root Port

Configuration options: [Disabled][Enabled]

#### • ASPM [Disabled]

Set the ASPM level

Configuration options: [Disaled] [L0S][L1][L0sL1]

#### • PCIe Speed [Auto]

**Configure PCIe Speed** 

Configuration options: [Auto][Gen1][Gen2][Gen3][Gen4][Gen5]

#### 3.6.3.2 PCH-IO Configuration

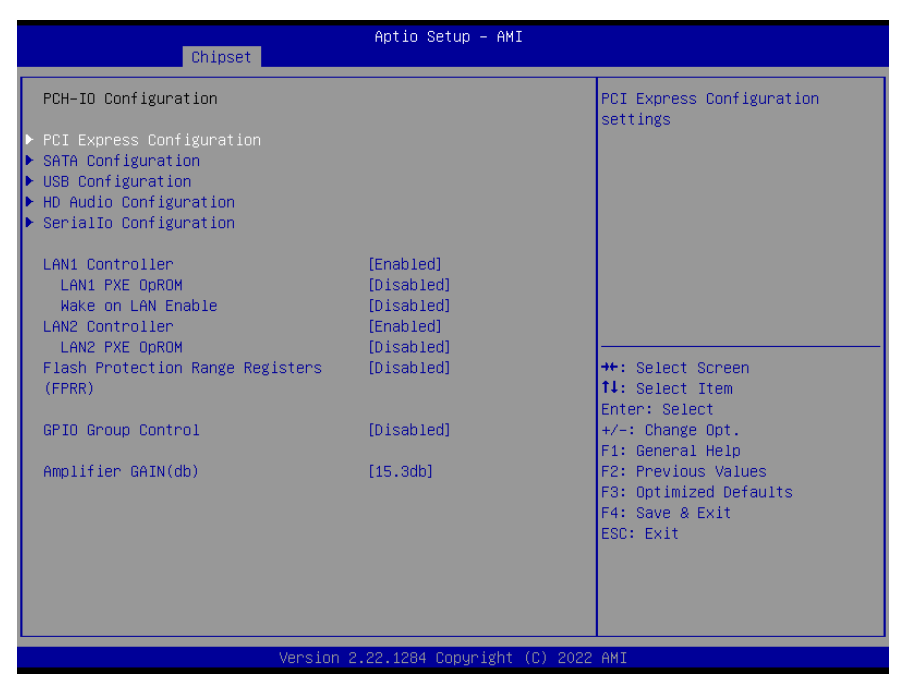

#### • Lan1 Controller [Enabled]

Enable or Disable onboard LAN1

Configuration options: [Disabled][Enabled]

• Lan1 PXE OpROM [Disabled]

Enabled or Disabled boot option for LAN1 controller

Configuration options: [Disabled][Enabled]

#### Wake on LAN Enabled [Disabled]

Enable or Disable integrated LAN to wake the system

Configuration options: [Disabled][Enabled]

- Lan2 Controller [Enabled]
   Enable or Disable onboard LAN2
   Configuration options: [Disabled][Enabled]
- Lan2 PXE OpROM [Disabled]
   Enabled or Disabled boot option for LAN2 controller
   Configuration options: [Disabled][Enabled]
- Flash Protection Range Registers(FPRR) [Disabled]
   Enabled Flash Protection Range Registers
   Configuration options: [Disabled][Enabled]
- GPIO Group Control [Disabled]

Configure the digital GPIO pins

Configuration options: [Disabled][Enabled]

#### • Amplifier GAIN(db) [15.3db]

Select Amplifier GAIN value

Configuration options: [15.3db][21.2db][27.2db][31.8db]

#### 3.6.3.2.1 PCI Express Configuration

| Aptio Setup – AMI<br>Chipset                                                                                                    |                                                                                                    |
|----------------------------------------------------------------------------------------------------|----------------------------------------------------------------------------------------------------|
| PCI Express Configuration                                                                                                    | PCI Express Root Port Settings.                                                                                                    |
| <ul> <li>PCI Express Root Port 1(x4 Slot 2)</li> <li>PCI Express Root Port 2(x16 Slot 3)<br/>PCI Express Root Port 3(LAN2)</li> <li>PCI Express Root Port 4(x16 Slot 4 &amp; M.2 E KEY)</li> <li>PCI Express Root Port 5(x4 Key M)<br/>PCI Express Root Port 15(LAN1)</li> </ul> |                                                                                                    |
|                                                                                                    | <pre>++: Select Screen f1: Select Item Enter: Select +/-: Change Opt. F1: General Help F2: Previous Values F3: Optimized Defaults F4: Save &amp; Exit ESC: Exit</pre> |
| Version 2.22.1284 Copyright (C) 2022                                                                                                    | AMI                                                                                                    |

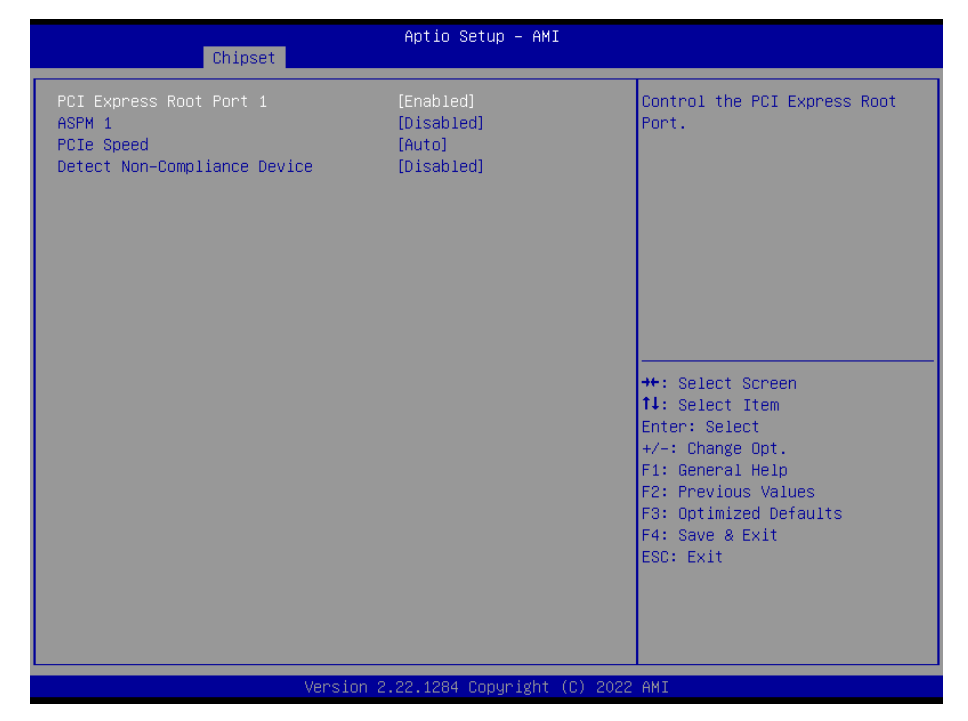

#### 3.6.3.2.1.1 PCI Express Root Port 1(x4 slot2)

#### • PCI Express Root Port 1 [Enabled]

Control the PCI Express Port

Configuration options: [Disabled][Enabled]

#### • ASPM Support [Disabled]

Set the ASPM level: Force L0s- Force all links to L0s State; Auto- BIOS auto configure; Disabled- Disables ASPM

Configuration options: [Disabled][L1][Auto]

#### • PCIe Speed [Auto]

Select PCI Express Port speed

Configuration options: [Auto][Gen1][Gen2][Gen3] [Gen4]

#### • Detect Non-compliance device [Disabled]

Detect non-compliance PCI express Device, If enabled, it will take more time at Post time.

#### Aptio Setup - AMI Chipset Control the PCI Express Root ASPM 2 Port. [Disabled] PCIe Speed [Auto] Detect Non-Compliance Device [Disabled] ++: Select Screen ↑↓: Select Item Enter: Select +/-: Change Opt. F1: General Help F2: Previous Values F3: Optimized Defaults F4: Save & Exit ESC: Exit 2.1284 Copyright (C)

#### 3.6.3.2.1.2 PCI Express Root Port 2(x16 slot3)

#### PCI Express Root Port 2 [Enabled]

Control the PCI Express Port

Configuration options: [Disabled][Enabled]

#### • ASPM 2 [Disabled]

Set the ASPM level: Force L0s- Force all links to L0s State; Auto- BIOS auto configure; Disabled- Disables ASPM

Configuration options: [Disabled][L1][Auto]

#### • PCIe Speed [Auto]

Select PCI Express Port speed

Configuration options: [Auto][Gen1][Gen2][Gen3] [Gen4]

#### Detect Non-compliance device [Disabled]

Detect non-compliance PCI express Device, If enabled, it will take more time at Post time.

#### Aptio Setup - AMI Chipset Control the PCI Express Root ASPM 4 [Disabled] Port. [Auto] PCIe Speed Detect Non-Compliance Device [Disabled] ↔: Select Screen ↑↓: Select Item Enter: Select +/-: Change Opt. F1: General Help F2: Previous Values F3: Optimized Defaults F4: Save & Exit ESC: Exit

#### 3.6.3.2.1.3 PCI Express Root Port 4(x16 slot4 & M.2 E key)

#### PCI Express Root Port 4 [Enabled]

Control the PCI Express Port

Configuration options: [Disabled][Enabled]

#### • ASPM 4 [Disabled]

Set the ASPM level: Force L0s- Force all links to L0s State; Auto- BIOS auto configure; Disabled- Disables ASPM

Configuration options: [Disabled][L1][Auto]

#### • PCle Speed [Auto]

Select PCI Express Port speed

Configuration options: [Auto][Gen1][Gen2][Gen3] [Gen4]

#### • Detect Non-compliance device [Disabled]

Detect non-compliance PCI express Device, If enabled, it will take more time at Post time.

| Chips                                                                  | set         | Aptio Setup – AMI                               |                                                                                                    |
|------------------------------------------------------------------------|-------------|-------------------------------------------------|----------------------------------------------------------------------------------------------------|
| PCI Express Root Port<br>ASPM 5<br>PCIe Speed<br>Detect Non-Compliance | 5<br>Device | [Enabled]<br>[Disabled]<br>[Auto]<br>[Disabled] | Control the PCI Express Root<br>Port.                                                                                                    |
|                                                                        |             |                                                 | <pre>++: Select Screen 1↓: Select Item Enter: Select +/-: Change Opt. F1: General Help F2: Previous Values F3: Optimized Defaults F4: Save &amp; Exit ESC: Exit</pre> |
|                                                                        | Version 2   | .22.1284 Copyright (C) 2022                     | AMI                                                                                                    |

#### 3.6.3.2.1.4 PCI Express Root Port 5(x4 Key M)

#### • PCI Express Root Port 5 [Enabled]

Control the PCI Express Port

Configuration options: [Disabled][Enabled]

#### • ASPM 5 [Disabled]

Set the ASPM level: Force L0s- Force all links to L0s State; Auto- BIOS auto configure; Disabled- Disables ASPM

Configuration options: [Disabled][L1][Auto]

#### • PCle Speed [Auto]

Select PCI Express Port speed

Configuration options: [Auto][Gen1][Gen2][Gen3] [Gen4]

#### • Detect Non-compliance device [Disabled]

Detect non-compliance PCI express Device, If enabled, it will take more time at Post time.

#### 3.6.3.2.2 SATA Configuration

| Chipset                                                             | Aptio Setup – AMI             |                                                                                                   |
|---------------------------------------------------------------------|-------------------------------|---------------------------------------------------------------------------------------------------|
| SATA Configuration                                                  |                               | Enable/Disable SATA Device.                                                                       |
| SATA Controller(s)<br>SATA Mode Selection                           | [Enabled]<br>[AHCI]           |                                                                                                   |
| Serial ATA Port 1(M.2 KeyM)<br>Software Preserve<br>Port 1(M2 Port) | Empty<br>Unknown<br>[Enabled] |                                                                                                   |
| Serial ATA Port 2<br>Software Preserve<br>Port 2                    | Empty<br>Unknown<br>[Enabled] |                                                                                                   |
| Serial ATA Port 3<br>Software Preserve<br>Port 3                    | Empty<br>Unknown<br>[Enabled] | ++: Select Screen<br>14: Select Item<br>Enter: Select<br>+/-: Change Ont.                         |
| Serial ATA Port 4<br>Software Preserve<br>Port 4                    | Empty<br>Unknown<br>[Enabled] | F1: General Help<br>F2: Previous Values<br>F3: Optimized Defaults<br>F4: Save & Exit<br>ESC: Exit |
| Versi                                                               | on 2 22 1284 Conwright (C     | ) 2022 AMT                                                                                        |

#### • SATA Controller(s) [Enabled]

Enable or Disable SATA device

Configuration options: [Enabled][Disabled]

#### • SATA Mode Selection [AHCI]

Determines how SATA controller operate

Configuration options: [AHCI]

#### • Port 1(M2 Port) [Enabled]

Enable or Disable SATA port 1

Configuration options: [Enabled][Disabled]

#### Port 2 [Enabled]

Enable or Disable SATA port 2

Configuration options: [Enabled][Disabled]

#### • Port 3 [Enabled]

Enable or Disable SATA port 3

Configuration options: [Enabled][Disabled]

#### • Port 4 [Enabled]

Enable or Disable SATA port 4

Configuration options: [Enabled][Disabled]

#### 3.6.3.2.3 USB Configuration

| Chipset                                                                                                    | Aptio Setup — AMI                                                          |                                                                                                    |
|----------------------------------------------------------------------------------------------------|----------------------------------------------------------------------------|----------------------------------------------------------------------------------------------------|
| USB Configuration                                                                                                    |                                                                            | Enable/Disable USB Standby<br>Power.                                                                                                    |
| USB12 Standby Power<br>USB34 Standby Power<br>USB56 Standby Power<br>USB78 Standby Power<br>USB910 Standby Power<br>USB1112 Standby Power | [Enabled]<br>[Enabled]<br>[Enabled]<br>[Enabled]<br>[Enabled]<br>[Enabled] |                                                                                                    |
|                                                                                                    |                                                                            | <pre>++: Select Screen 11: Select Item Enter: Select +/-: Change Opt. F1: General Help F2: Previous Values F3: Optimized Defaults F4: Save &amp; Exit ESC: Exit</pre> |
|                                                                                                    | Version 2.22.1284 Copyright (                                              | C) 2022 AMI                                                                                                    |

#### • USB12 Standby Power [Enabled]

Enable or Disable USB standby power Configuration options: [Disabled] [Enabled]

• USB34 Standby Power [Enabled]

Enable or Disable USB standby power Configuration options: [Disabled] [Enabled]

### USB56 Standby Power [Enabled]

Enable or Disable USB standby power Configuration options: [Disabled] [Enabled]

- USB78 Standby Power [Enabled]
   Enable or Disable USB standby power
   Configuration options: [Disabled] [Enabled]
- USB910 Standby Power [Enabled]
   Enable or Disable USB standby power
   Configuration options: [Disabled] [Enabled]
- USB1112 Standby Power [Enabled]
   Enable or Disable USB standby power
   Configuration options: [Disabled] [Enabled]

#### 3.6.3.2.4 HD audio Configuration

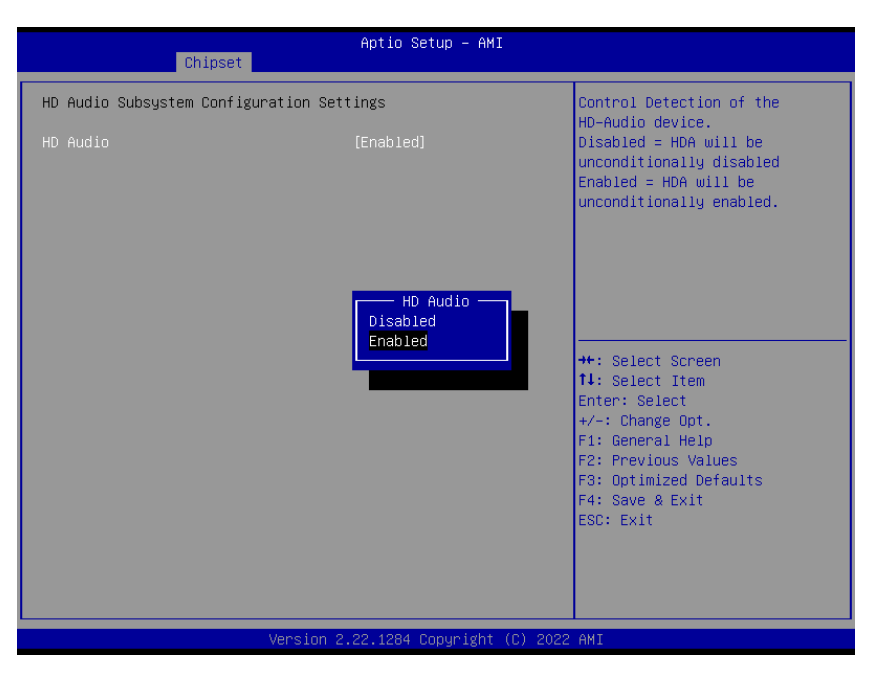

#### • HD audio [Enabled]

Control Detection of the HD-Audio device.

Configuration options: [Disabled] [Enabled]

#### 3.6.3.2.5 Serial IO Configuration

| Chipset                                                      | Aptio Setup – AMI            |                                                                                                    |
|--------------------------------------------------------------|------------------------------|----------------------------------------------------------------------------------------------------|
| SerialIo Configuration<br>I2CO Controller<br>I2C2 Controller | [Enabled]<br>[Enabled]       | Enables/Disables SerialIo<br>Controller<br>If given device is Function 0<br>PSE disabling is skipped_PSE                                                                                                    |
| ▶ Serial IO I2CO Settings<br>▶ Serial IO I2C2 Settings       |                              | default will remain and device<br>PCI CFG Space will still be<br>visible. This is needed to<br>allow PCI enumerator access<br>functions above 0 in a<br>multifunction device.<br>The following devices depend |
|                                                              |                              | ++: Select Screen<br>11: Select Item<br>Enter: Select<br>+/-: Change Opt.<br>F1: General Help<br>F2: Previous Values<br>F3: Optimized Defaults<br>F4: Save & Exit<br>ESC: Exit                                |
| Ver                                                          | rsion 2.22.1284 Copyright () | C) 2022 AMI                                                                                                    |

#### • I2C0 Controller [Enabled]

Enabled/Disabled Serial IO Controller

Configuration options: [Disabled] [Enabled]

#### • I2C2 Controller [Enabled]

Enabled/Disabled Serial IO Controller

Configuration options: [Disabled] [Enabled]

#### 3.6.4 Security

| Aptio Setup – AMI<br>Main Advanced Chipset <mark>Security</mark> Boot Save & Exit                                                                                                    |                                                                                                    |                                                                                                    |
|----------------------------------------------------------------------------------------------------|----------------------------------------------------------------------------------------------------|----------------------------------------------------------------------------------------------------|
| Password Description<br>If ONLY the Administrator's pas<br>then this only limits access to<br>only asked for when entering Se<br>If ONLY the User's password is<br>is a power on password and must<br>boot or enter Setup. In Setup t<br>have Administrator rights.<br>The password length must be<br>in the following range:<br>Minimum length<br>Maximum length | sword is set,<br>Setup and is<br>tup.<br>set, then this<br>be entered to<br>he User will<br>3<br>20 | Set Administrator Password                                                                                                    |
| Administrator Password<br>User Password                                                                                                    |                                                                                                    | 14: Select Item<br>Enter: Select<br>+/-: Change Opt.<br>F1: General Help<br>F2: Previous Values<br>F3: Optimized Defaults<br>F4: Save & Exit<br>ESC: Exit |
| Version 2.22.1284 Copyright (C) 2022 AMI                                                                                                    |                                                                                                    |                                                                                                    |

• Administrator Password

Set Administrator Password

• User Password

Set User Password

#### 3.6.5 Boot

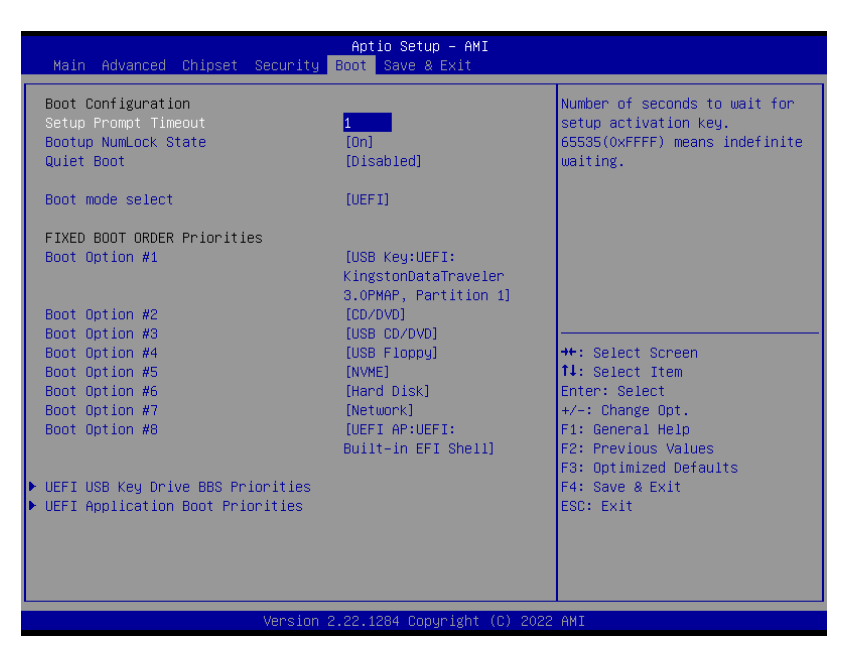

#### • Setup Prompt Timeout [1]

Number of seconds to wait for setup activation key. 65535(0xFFFF) means indefinite waiting.

#### Bootup NumLock State [On]

Select the keyboard NumLock state

Configuration options: [On] [Off]

#### Quick Boot [Disable]

Enable or disable Quick Boot option

Configuration options: [Disabled] [Enabled]

#### Boot mode select [UEFI]

Select boot mode LEGACY/UEFI

Configuration options: [LEGACY] [UEFI]

#### UEFI USB Key Drive BBS Priorities

Specifies the boot device priority sequence from available UEFI USB key Drives.

#### UEFI Application Boot Priorities

Specifies the boot device priority sequence from available UEFI Application.

#### 3.6.6 Save & Exit

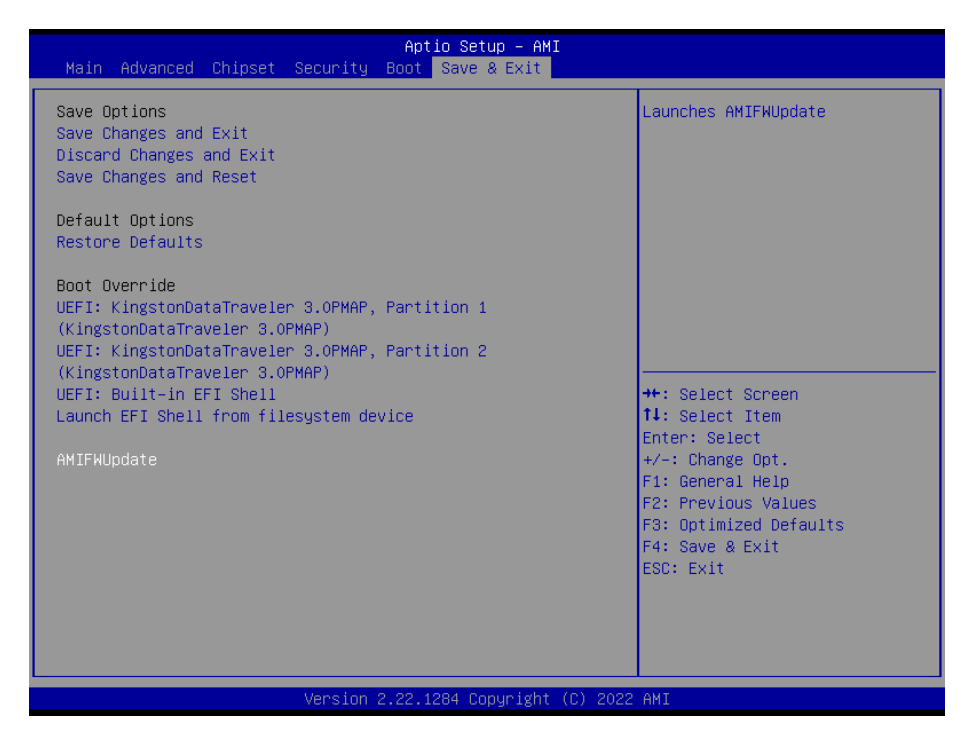

#### Save changes and Exit

Exit system setup after saving the changes.

#### Discard changes and Exit

Exit system setup without saving the changes.

#### • Save changes and Reset

Reset the system after saving the changes.

#### Restore Defaults

Restore/Load default values for all the setup option.

#### Launch EFI Shell from filesystem device

Attempts to launch EFI shell application from one of the available filesystem devices.

#### AMIFWUpdate

Launches AMIFWUpdate.

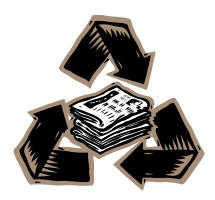